# 5 Formas diferentes de configurar VLANs em equipamentos da MikroTik

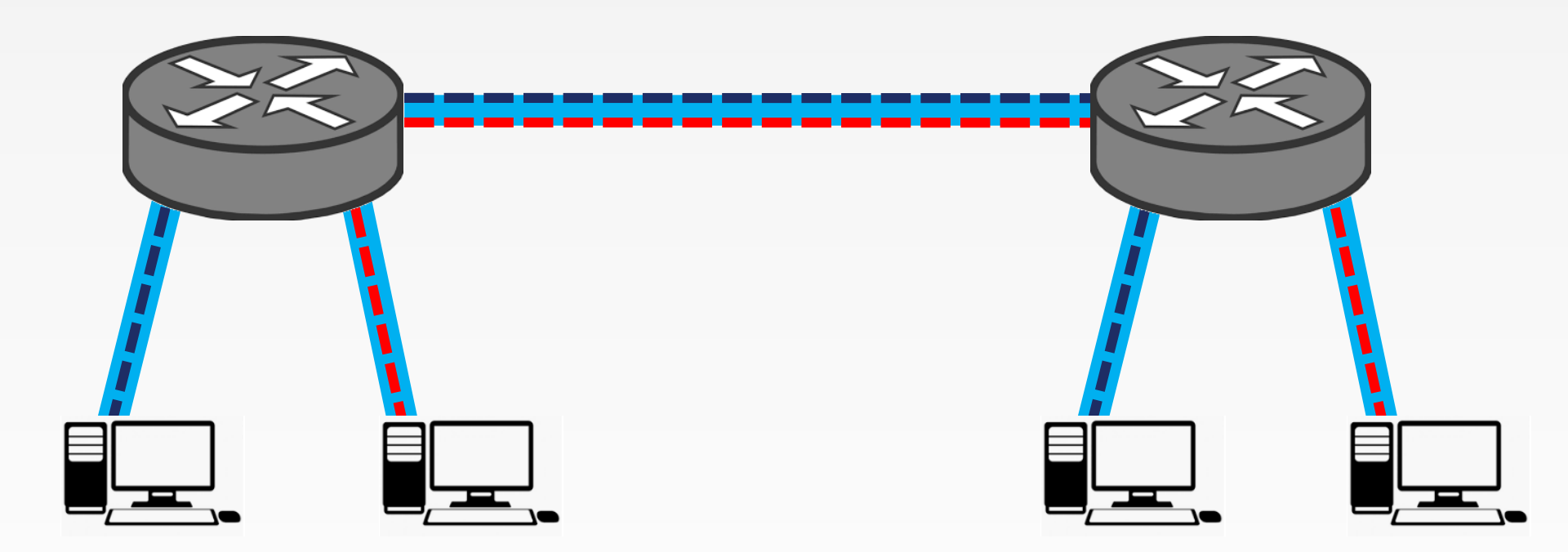

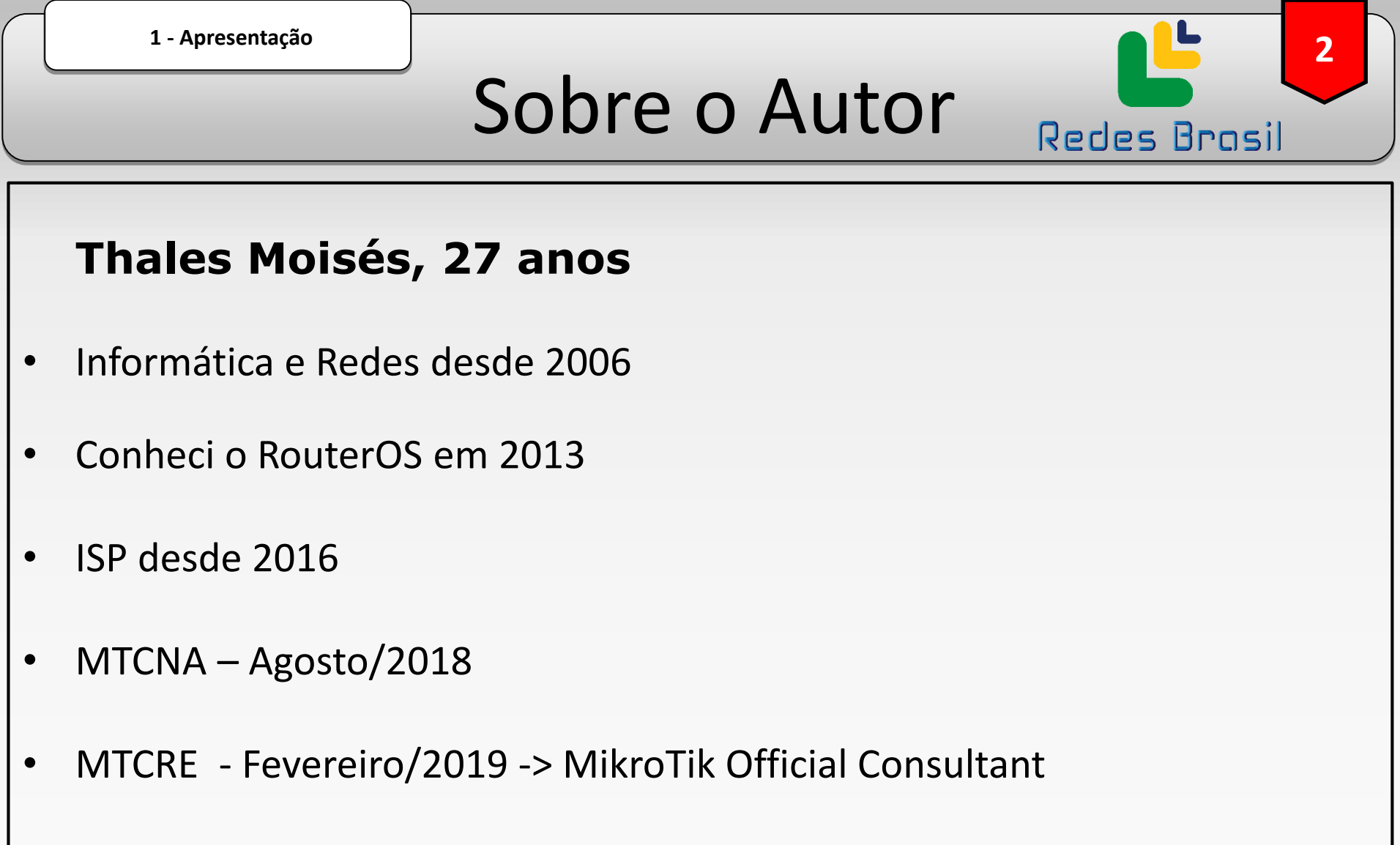

- MTCIPv6E Agosto/2019
- MTCINE Novembro/2019

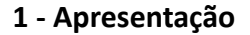

# Sobre o Autor

3

**Redes Brasil** 

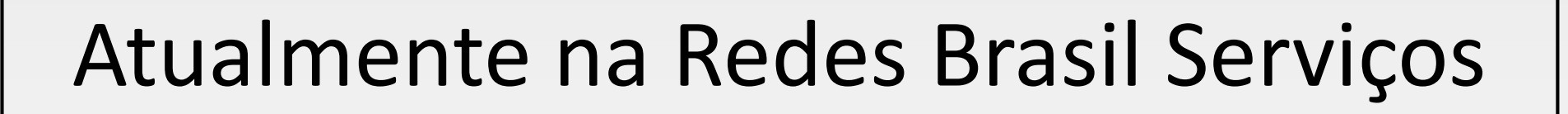

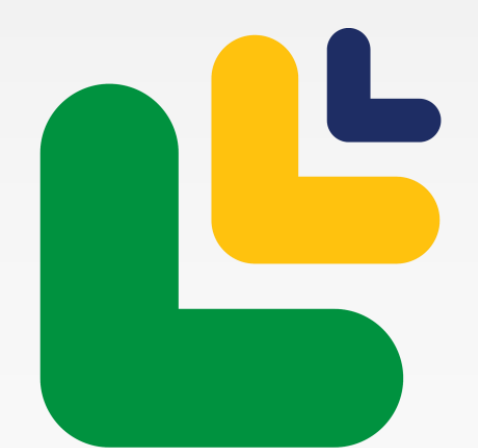

# Redes Brasil

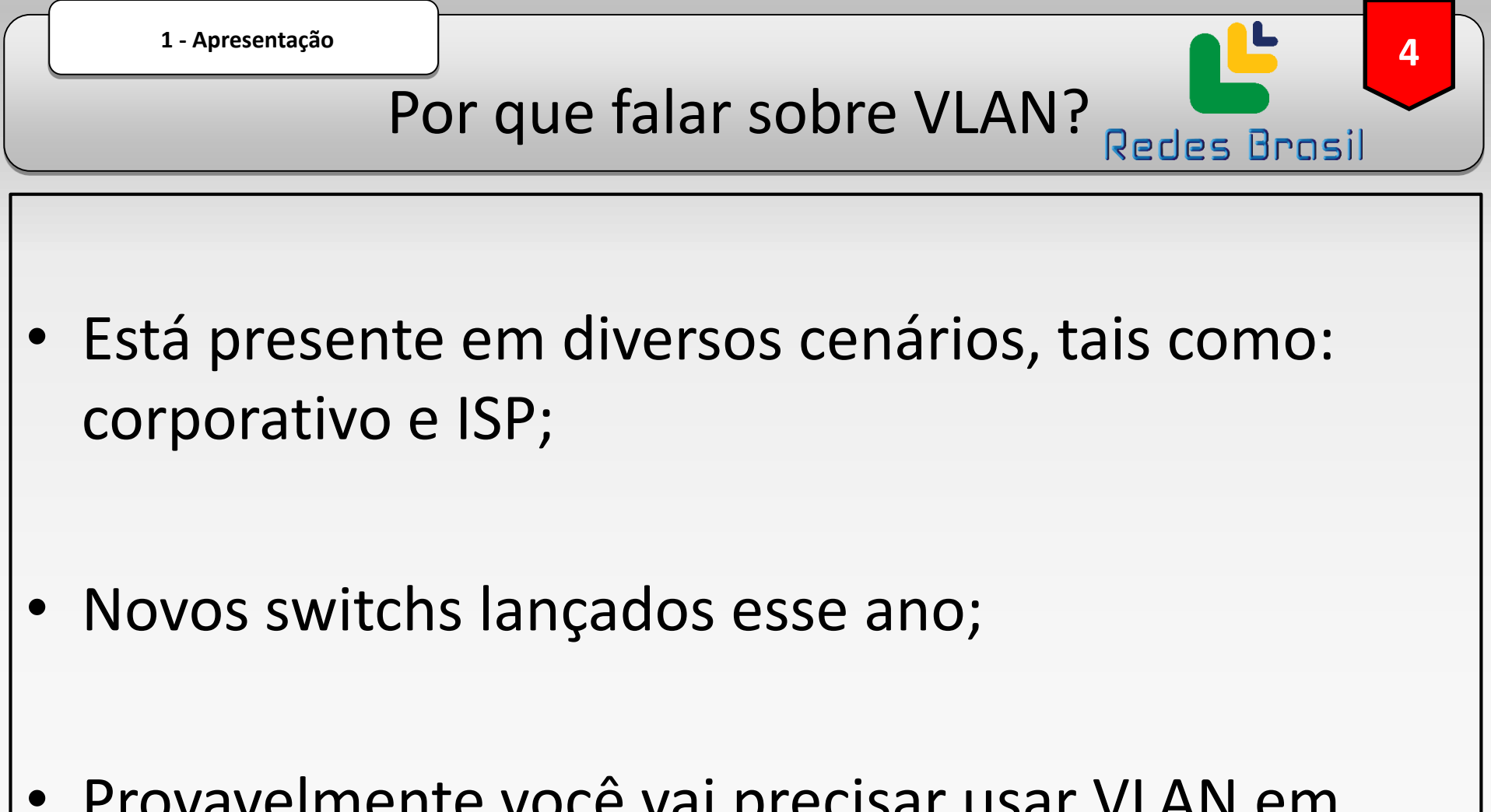

 Provavelmente você vai precisar usar VLAN em algum momento.

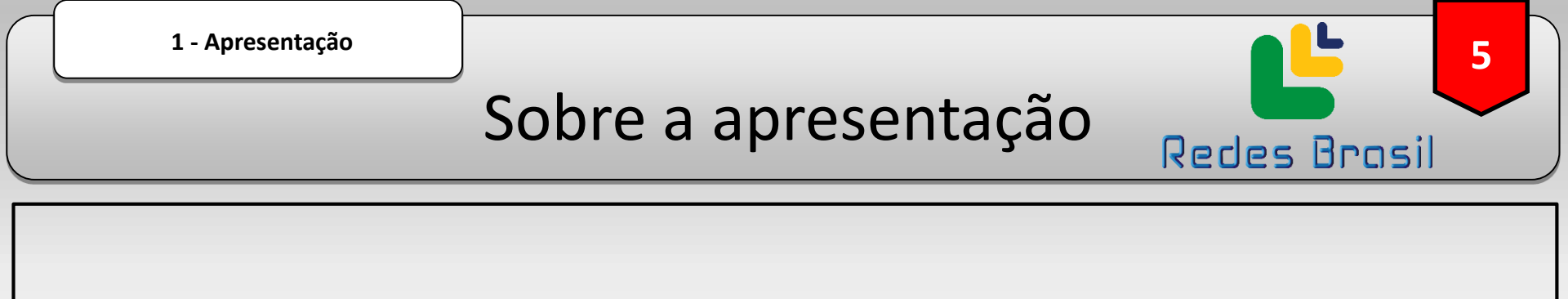

- Para todos os usuários, principalmente iniciantes;
- Foco nas particularidades do modo de configurar VLANs nas principais séries de equipamentos MikroTik;
- Algumas particularidades de nomenclatura;
- Como obter o melhor desempenho para cada tipo de equipamento.

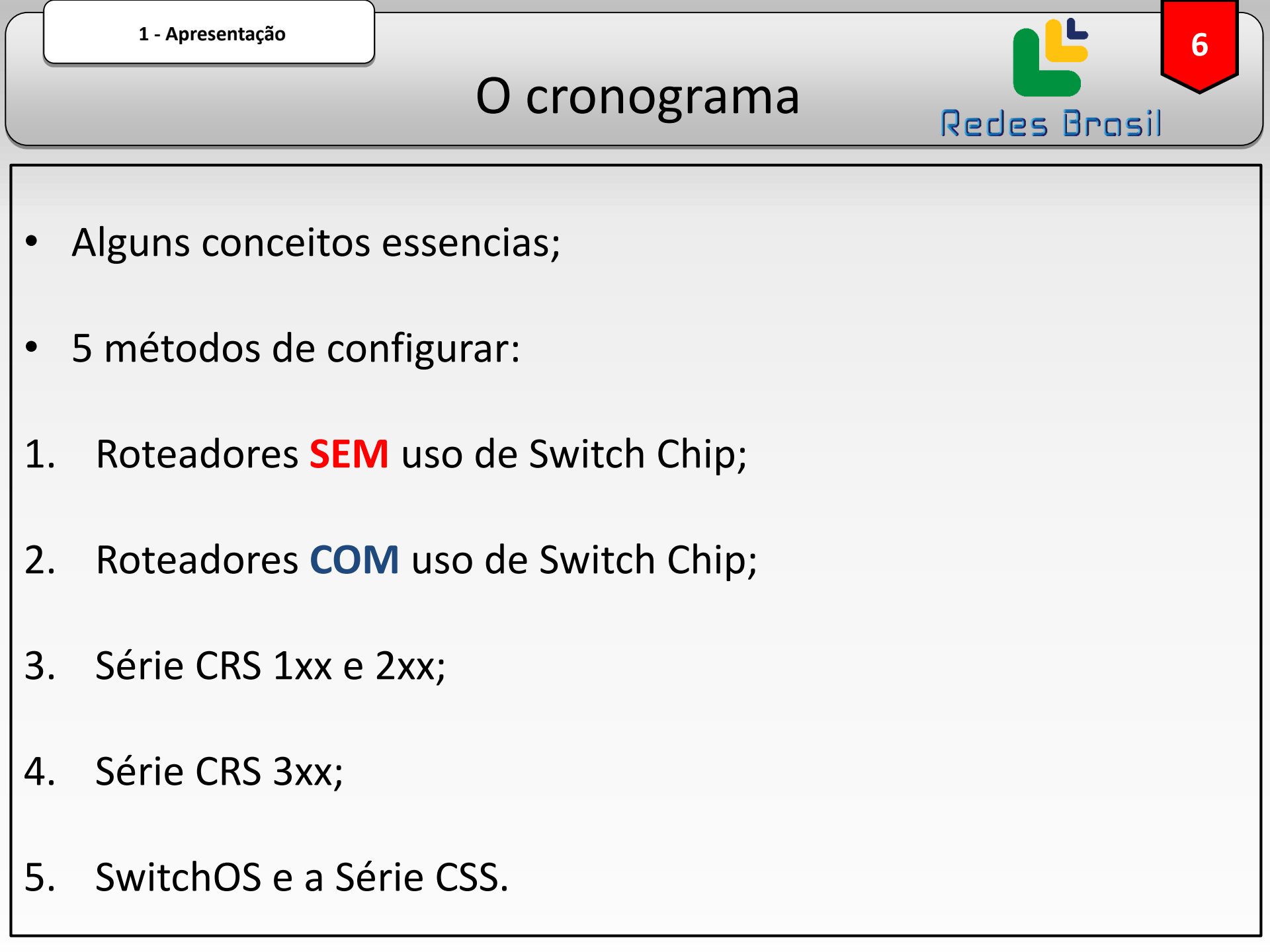

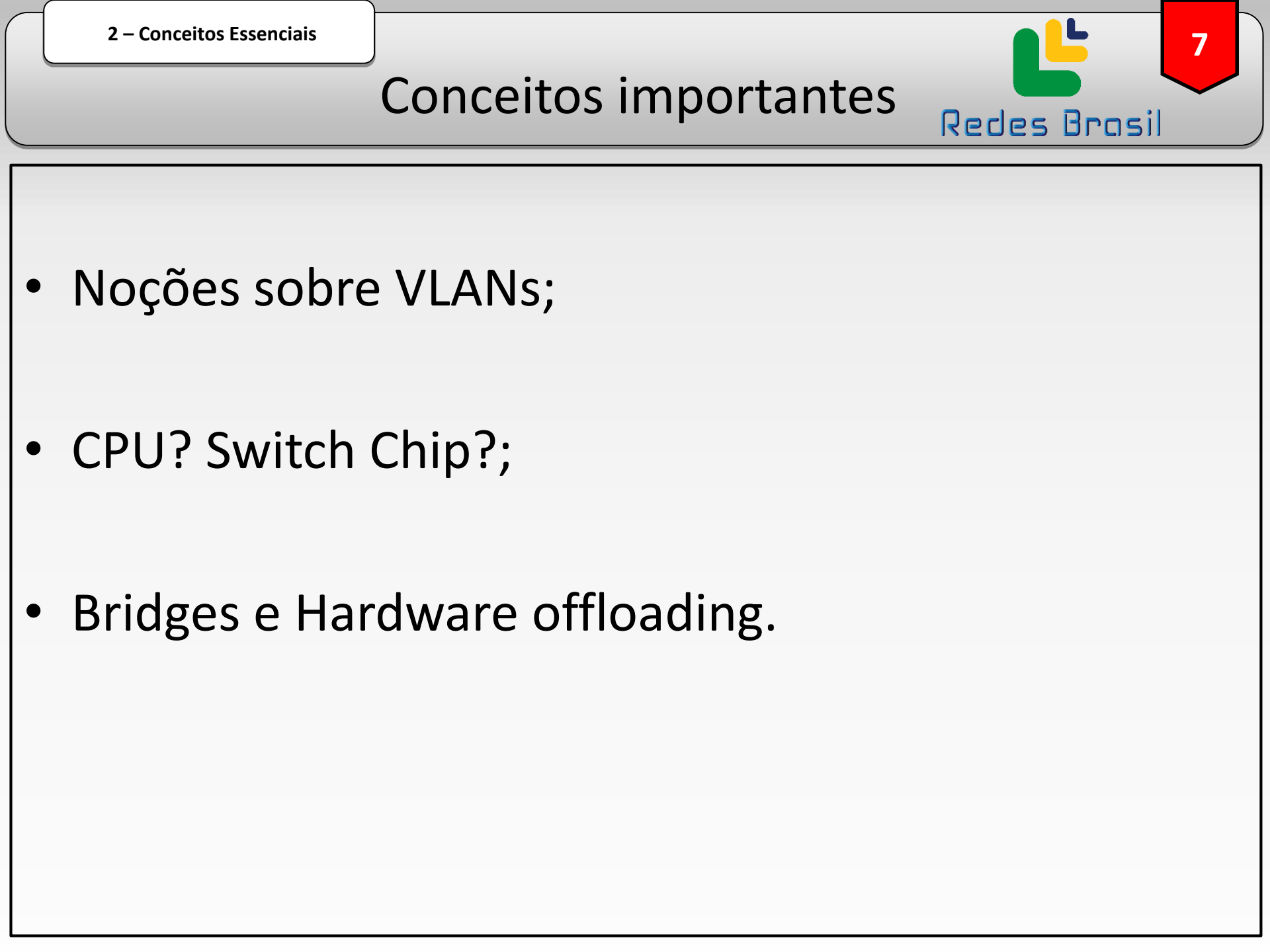

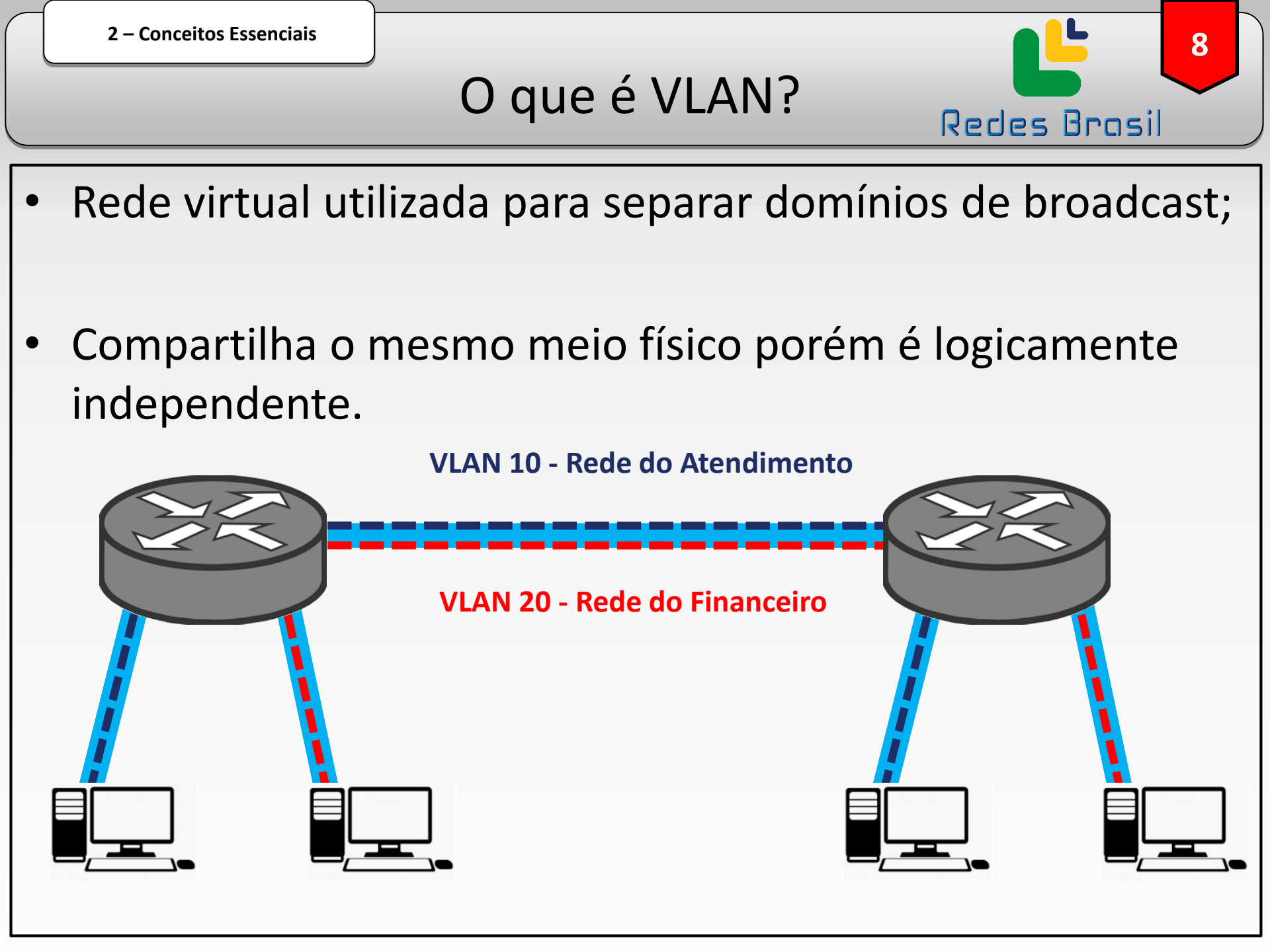

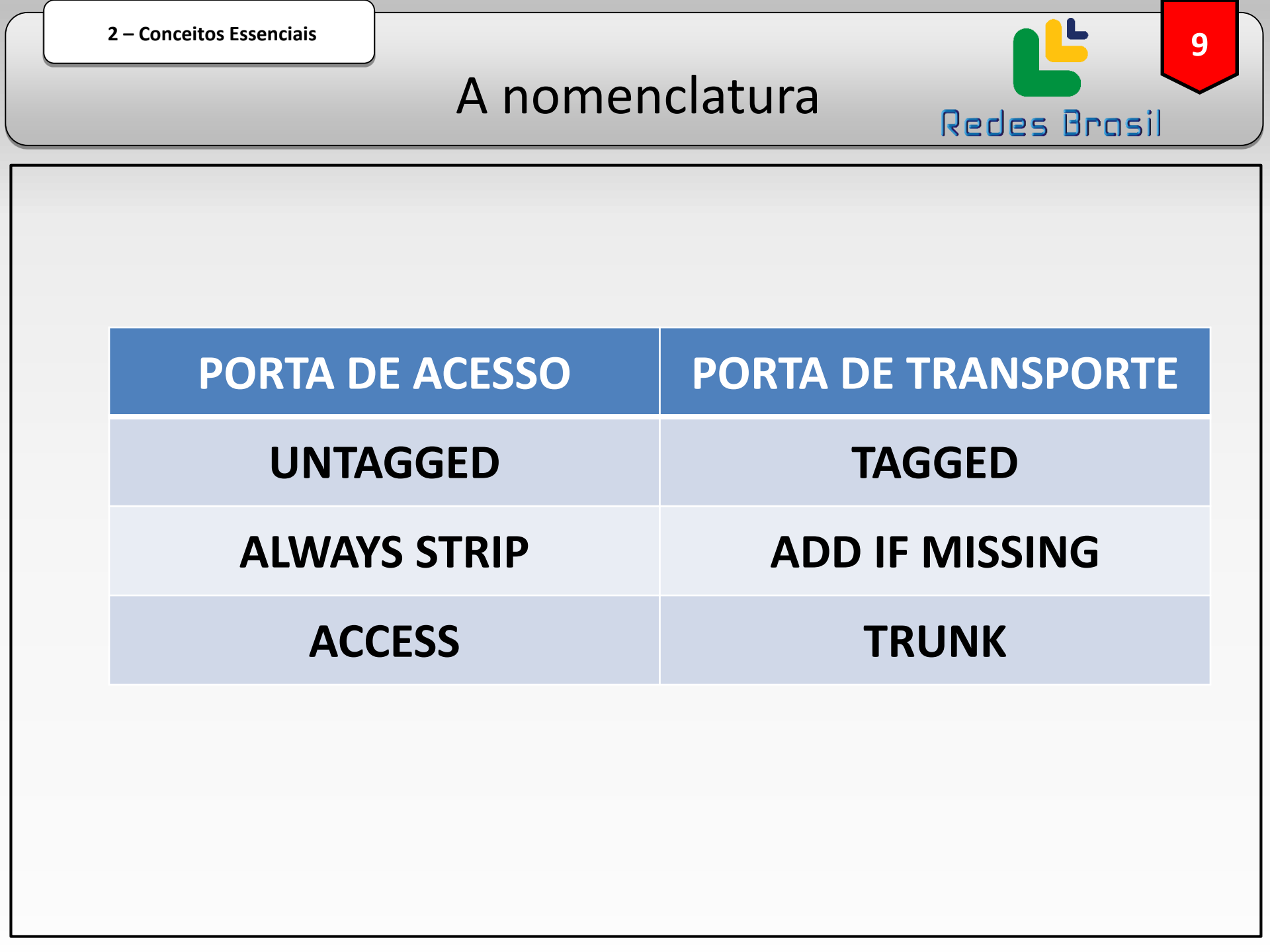

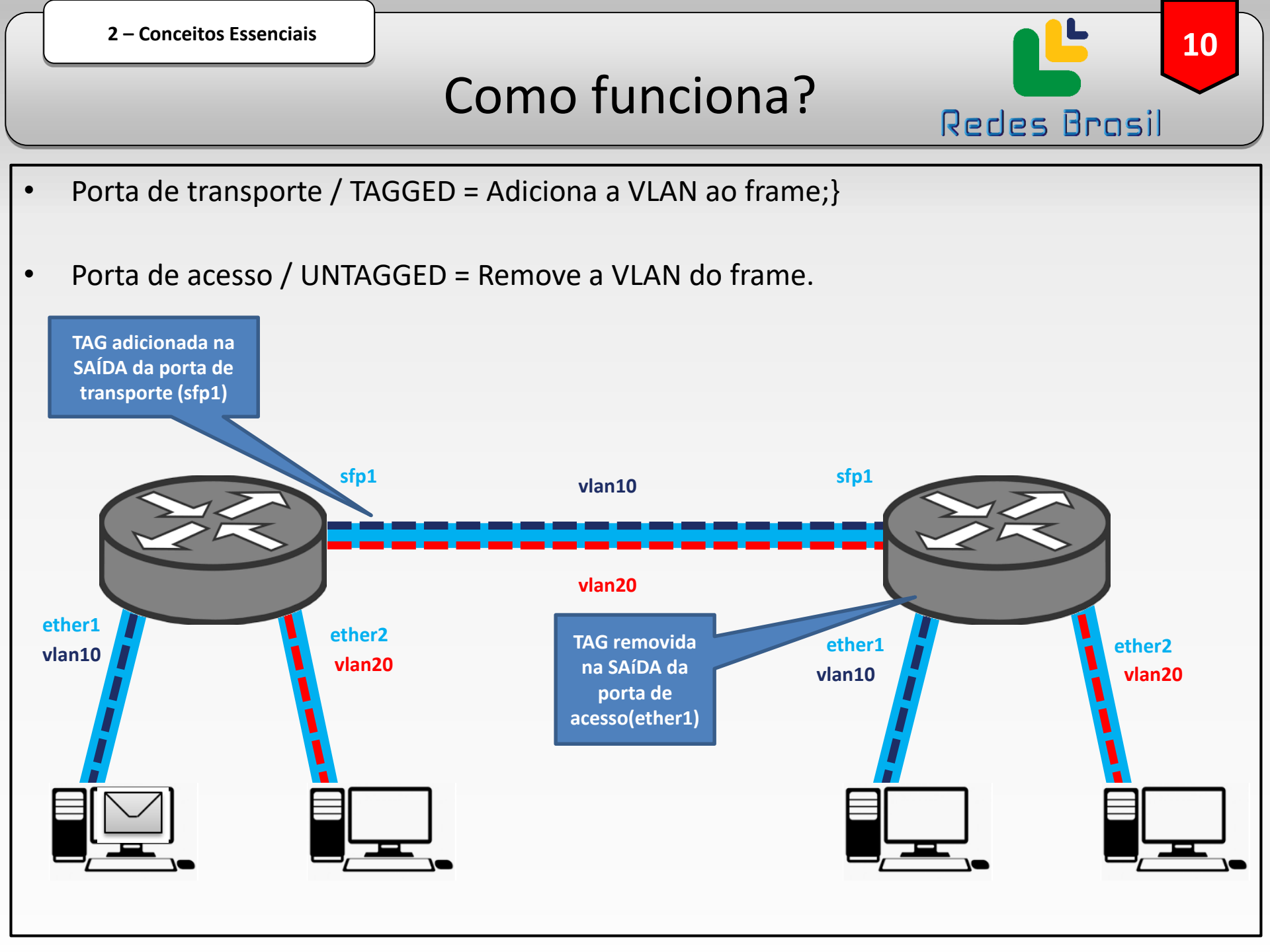

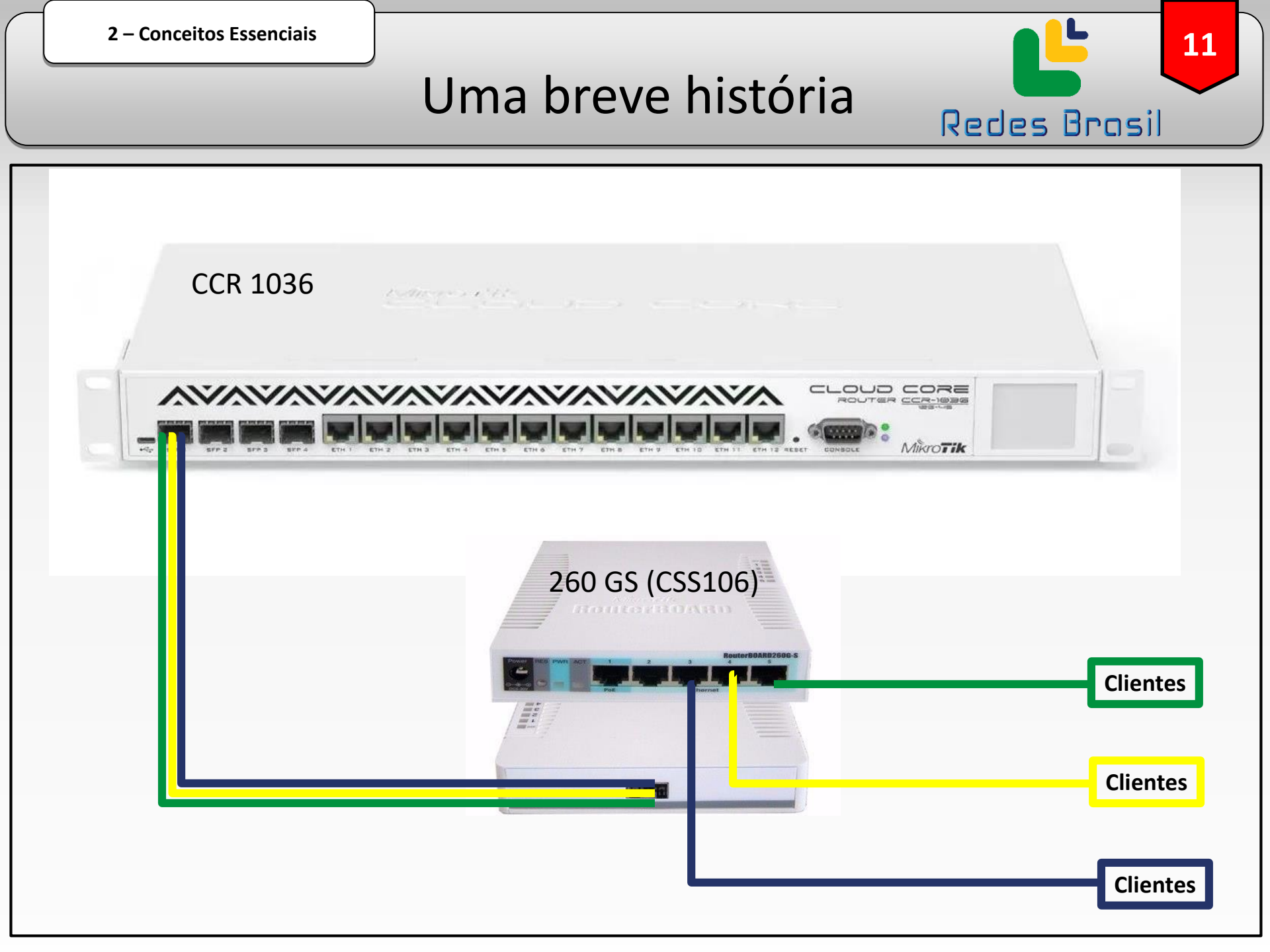

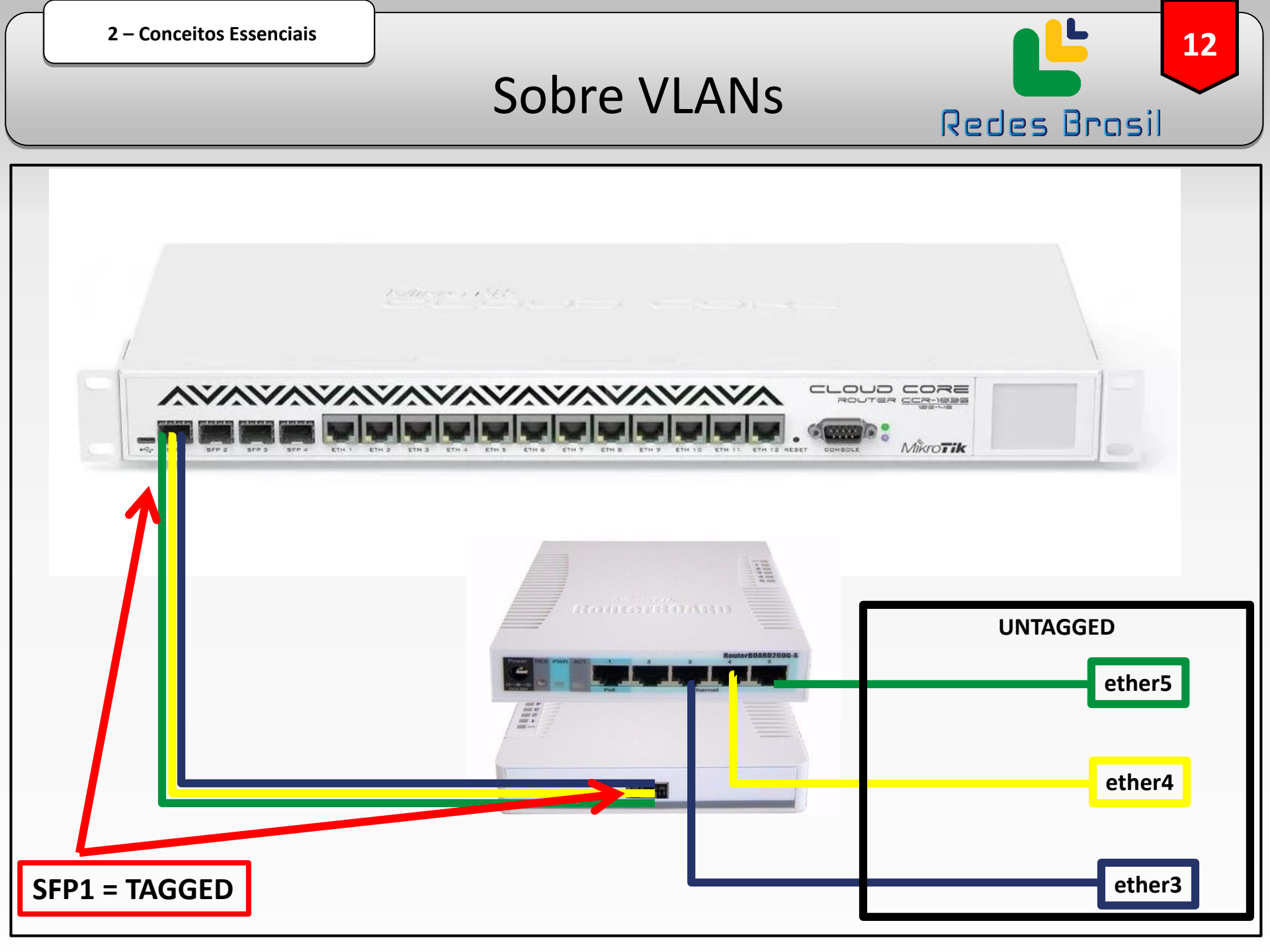

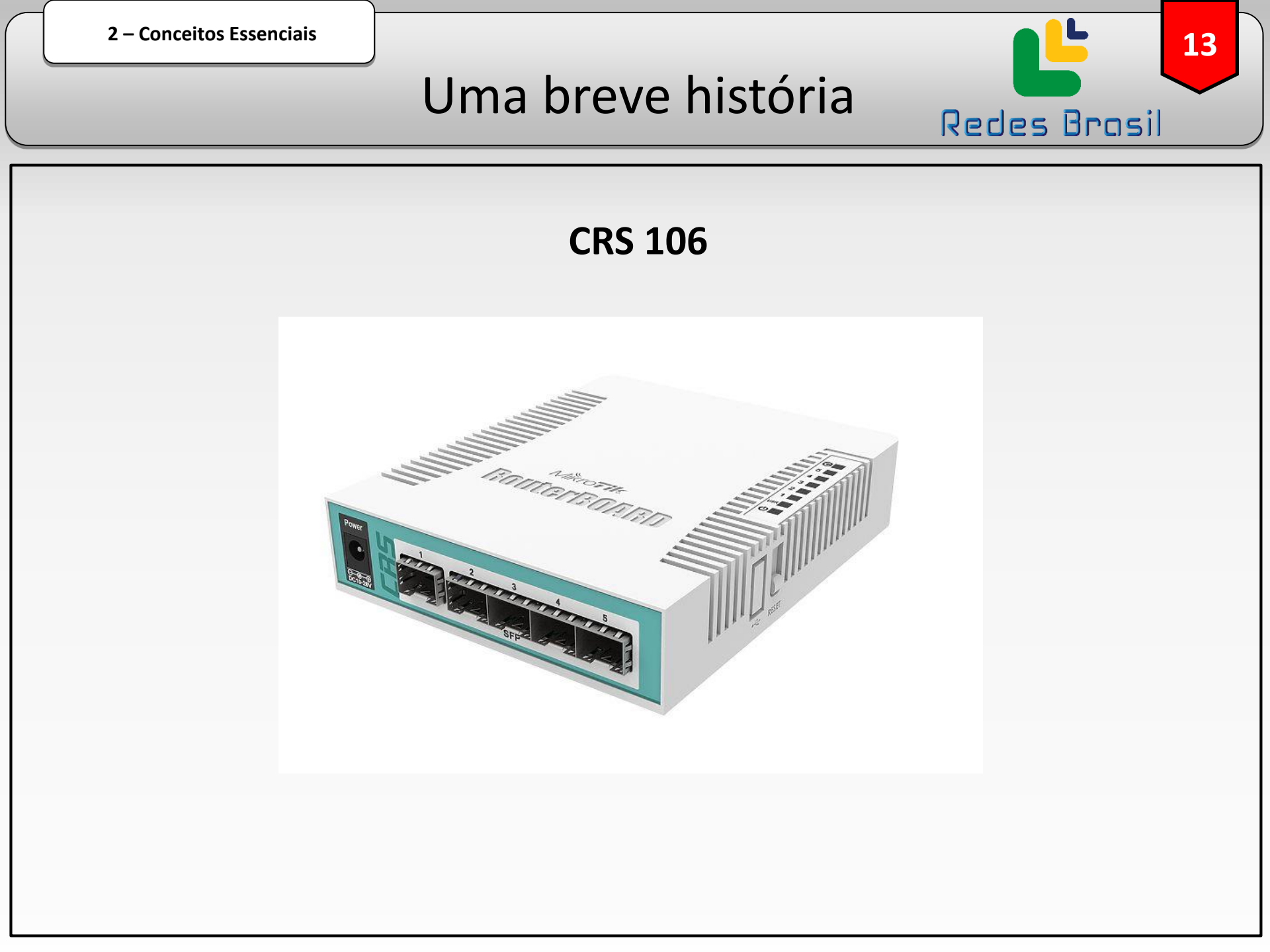

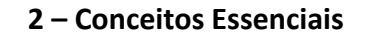

## Uma breve história

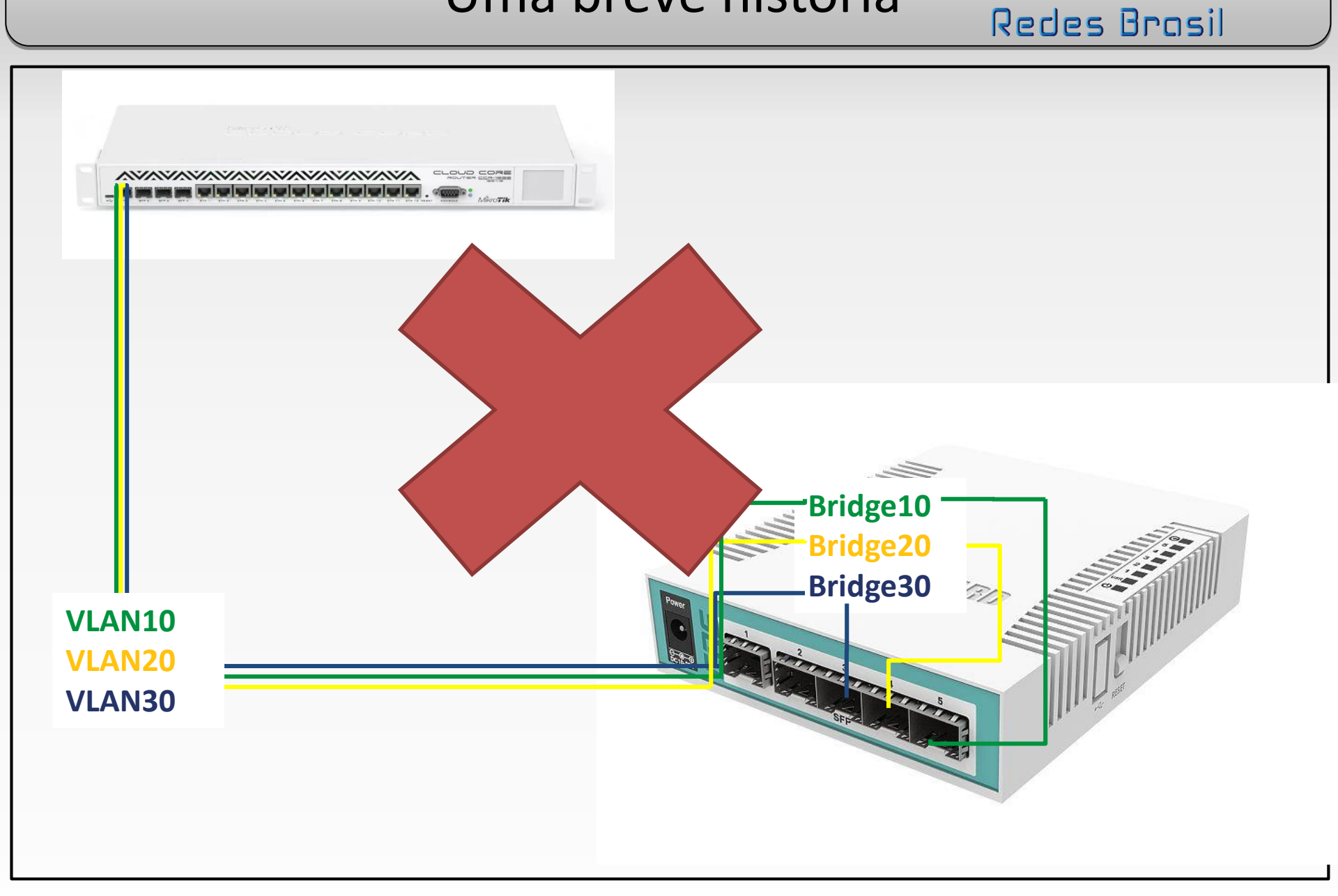

2 – Conceitos Essenciais

Analisando o equipamento

15

Redes Brasil

#### Switching results

| CRS106-1C-5S |                                 |           |           |         |          |         |          |  |
|--------------|---------------------------------|-----------|-----------|---------|----------|---------|----------|--|
| Mode         | Continuation                    | 1518 byte | 1518 byte |         | 512 byte |         | 64 byte  |  |
|              | comparation                     | kpps      | Mbps      | kpps    | Mbps     | kpps    | Mbps     |  |
| Switching    | n blocking Layer 2 throughput   | 487.6     | 5,922.0   | 1,409.8 | 5,774.4  | 8,928.6 | 4,571.4  |  |
| Switching    | Non blocking Layer 2 capacity   | 487.6     | 11,844.0  | 1,409.8 | 11,548.9 | 8,928.6 | 9,142.9  |  |
| Switching    | Non blocking Layer 1 throughput | 487.6     | 6,000.0   | 1,409.8 | 6,000.0  | 8,928.6 | 6,000.0  |  |
| Switching    | Non blocking Layer 1 capacity   | 487.6     | 12,000.0  | 1,409.8 | 12,000.0 | 8,928.6 | 12,000.0 |  |

#### Ethernet test results

| CRS106-1C-5S | QCA8511 1G all port test |           |       |          |       |         |      |
|--------------|--------------------------|-----------|-------|----------|-------|---------|------|
| Mode         | Configuration            | 1518 byte |       | 512 byte |       | 64 byte |      |
| Mode         |                          | kpps      | Mbps  | kpps     | Mbps  | kpps    | Mbps |
| Bridging     | none                     | 48.0      | 582.9 | 73.5     | 301.1 | 78.0    | 39.9 |
| Bridging     | 25 bridge filter rules   | 26.1      | 317.0 | 28.6     | 117.1 | 29.6    | 15.2 |
| Routing      | none                     | 46.5      | 564.7 | 65.7     | 269.1 | 71.1    | 36.4 |
| Routing      | 25 simple queues         | 14.5      | 176.1 | 16.1     | 65.9  | 16.8    | 8.6  |
| Routing      | 25 ip filter rules       | 7.8       | 94.7  | 8.0      | 32.8  | 8.3     | 4.2  |

2 – Conceitos Essenciais

# Pesquisando um pouco... Redes Brasil

#### Manual:Interface/VLAN - MikroTik Wiki

https://wiki.mikrotik.com > wiki > VLAN ← Traduzir esta página 19 de out. de 2018 - Summary. Sub-menu: /interface vian. Standards: IEEE 802.1Q. Virtual Local Area Network (VLAN) is a Layer 2 method that allows multiple ... Manual:Basic VLAN switching · Manual:Layer2 misconfiguration

#### Manual:CRS3xx VLANs with Bonds - MikroTik Wiki

16

#### Manual:CRS1xx/2xx series switches examples - MikroTik Wiki

https://wiki.mikrotik.com > wiki > Manual:CRS1xx Traduzir esta página Ir para VLAN Tunneling (Q-in-Q) - This example covers typical VLAN tunneling use case where service provider devices add another VLAN tag for ...

#### Manual:Basic VLAN switching - MikroTik Wiki

https://wiki.mikrotik.com > wiki > Manual:Basic\_VLA... ▼ Traduzir esta página 10 de jan. de 2019 - Introduction. Many MikroTik devices come with a built-in switch chips that usually have an option to do VLAN switching on a hardware level, this ... Introduction - CRS3xx series switches - CRS1xx/CRS2xx series ...

#### Manual:Switch Router - MikroTik Wiki

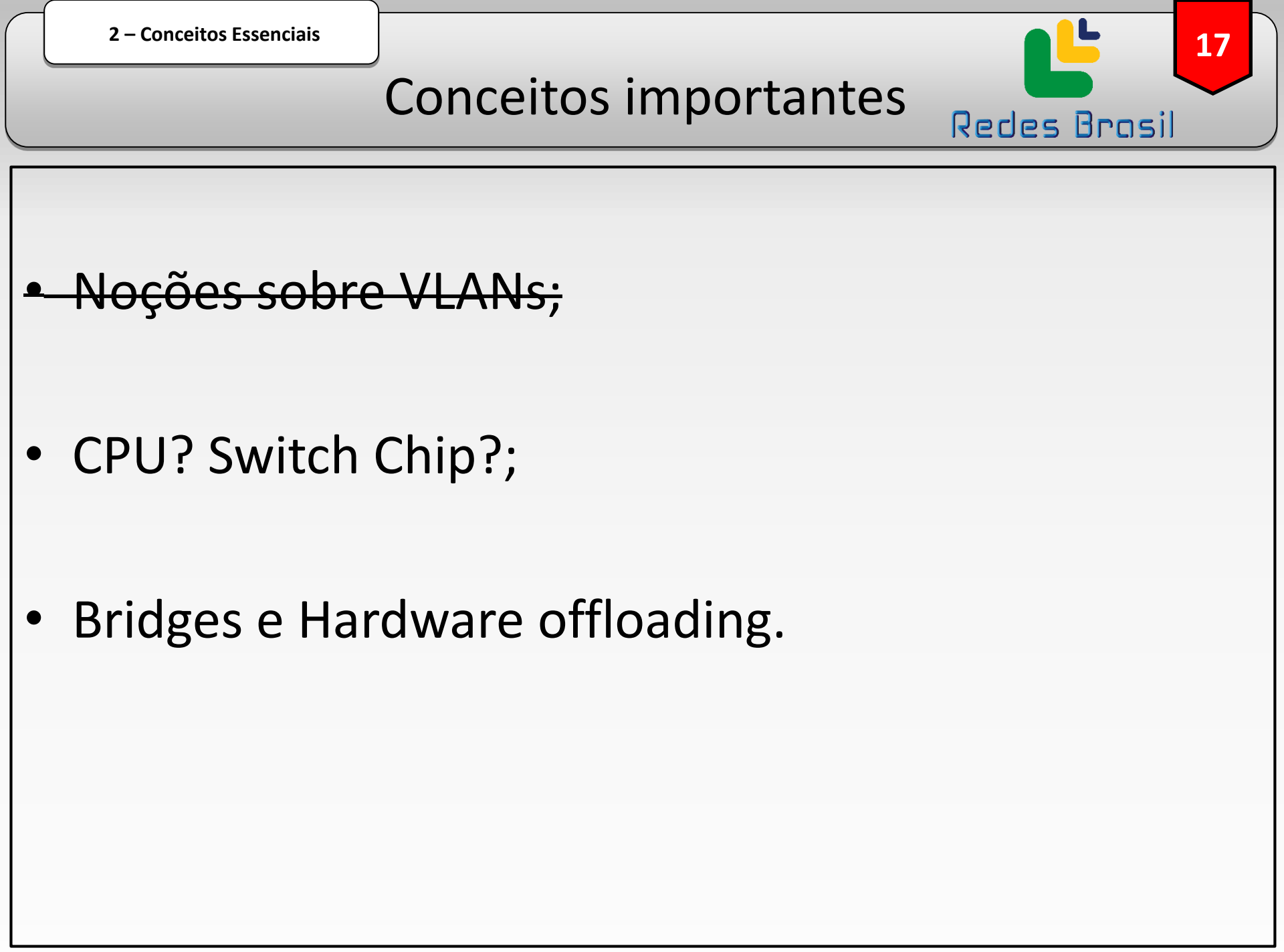

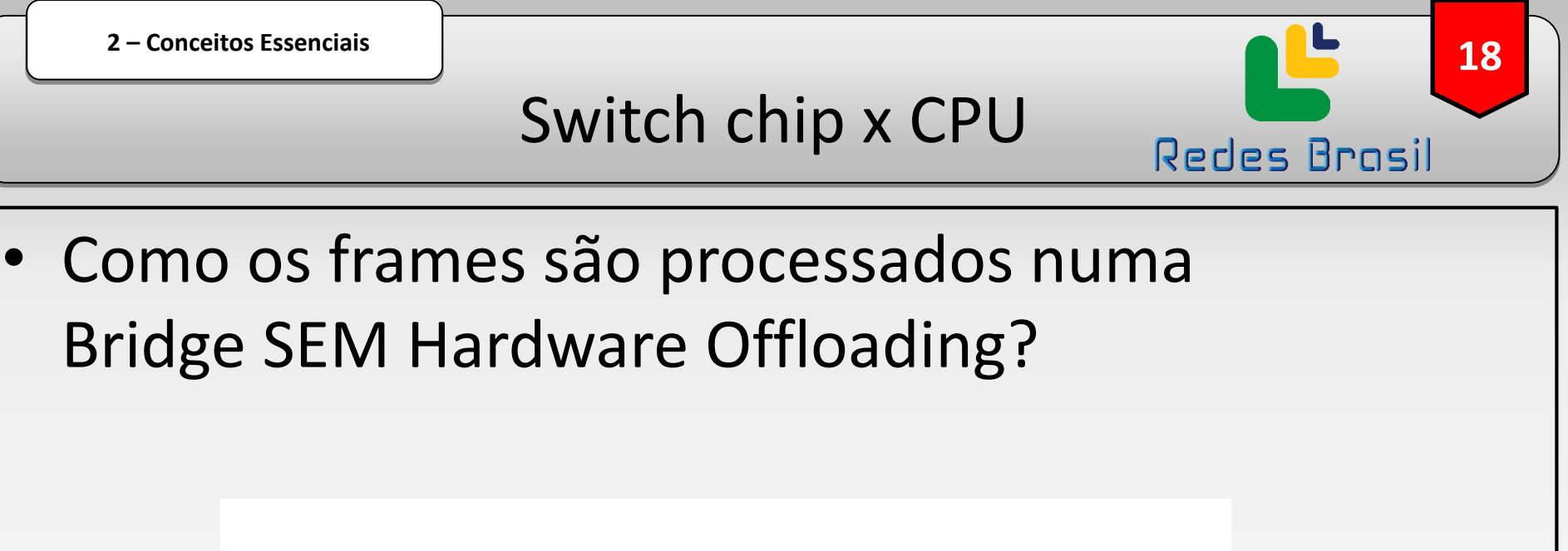

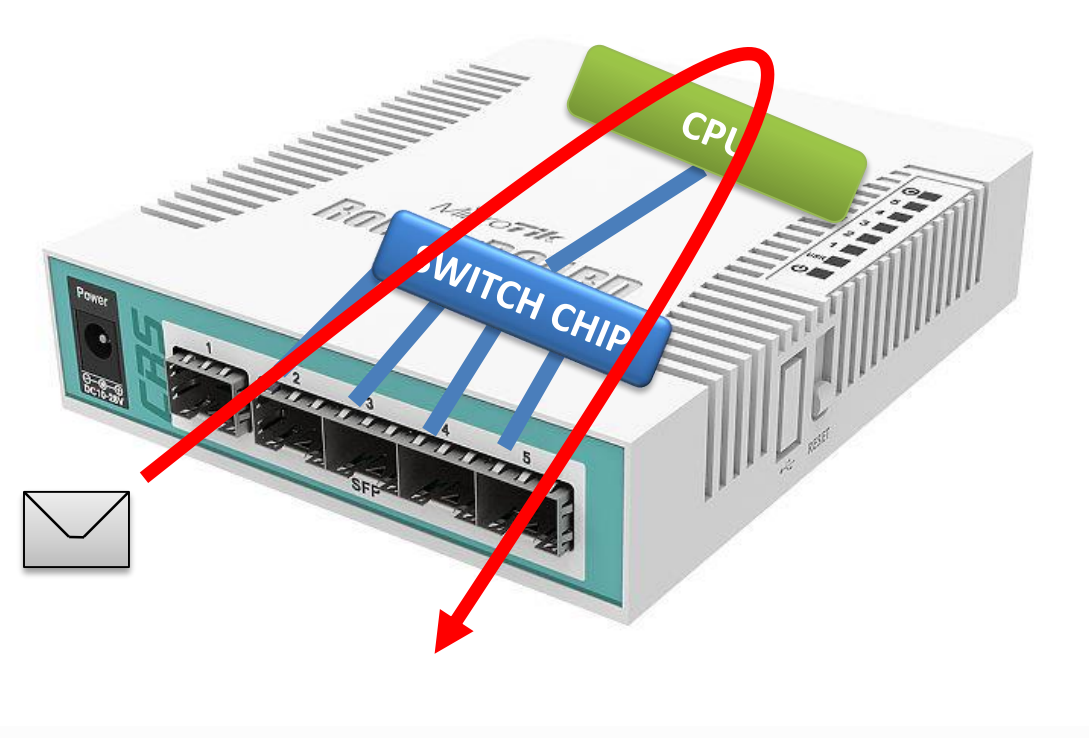

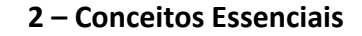

# Switch chip x CPU

19

**Redes Brasil** 

 Como os frames são processados numa Bridge COM Hardware Offloading?

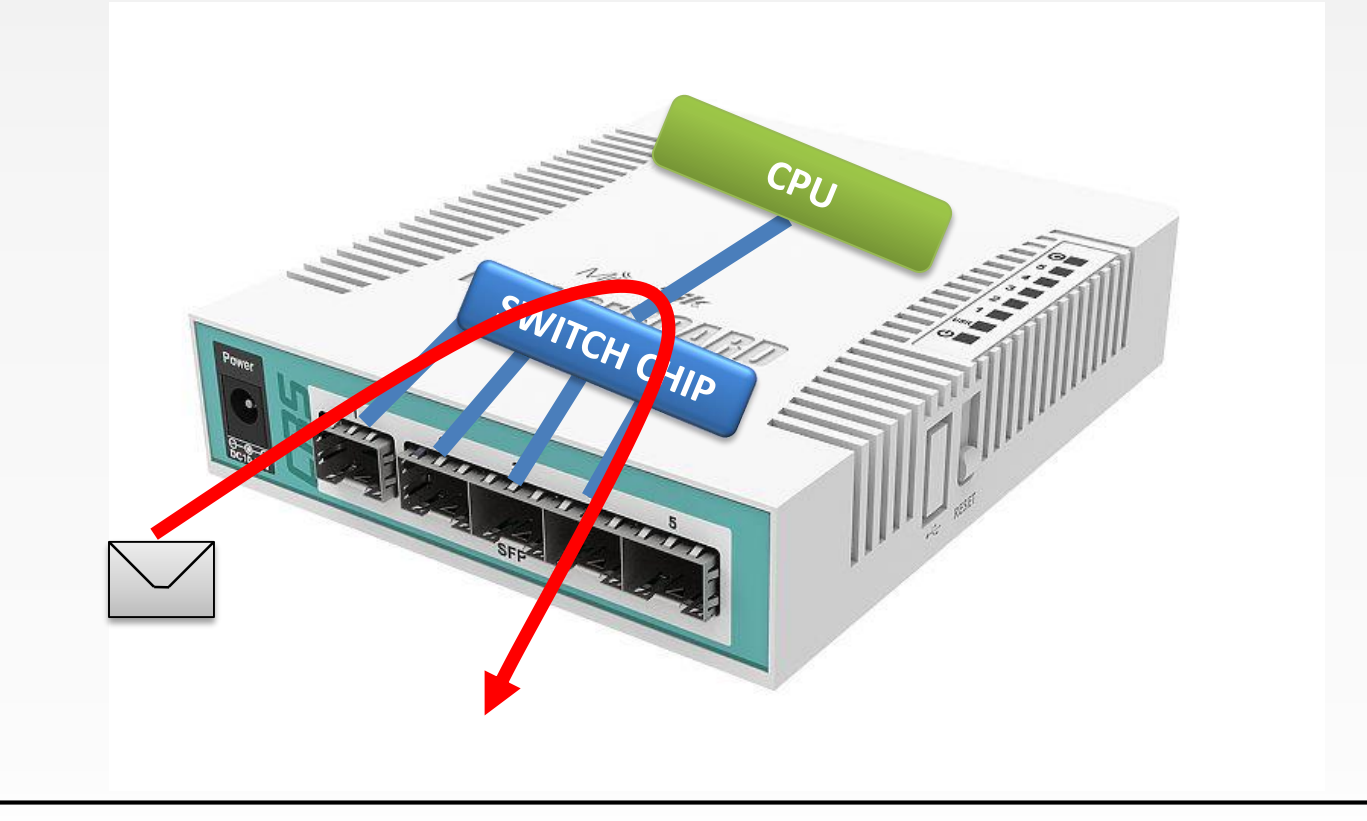

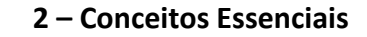

O que eu ganho com isso?

#### Usando o CPU

• Firewall

#### **Usando o Switch Chip**

**Redes Brasil** 

20

 Maior capacidade de tráfego, "Throughput"

- QoS
- Torch

## Na prática

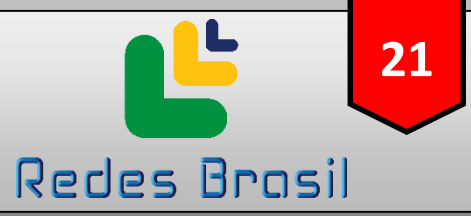

#### Switching results

| CRS106-1C-5S             | j                               |                 |           |          |          |                                  |          |  |
|--------------------------|---------------------------------|-----------------|-----------|----------|----------|----------------------------------|----------|--|
| Modo                     | Configuration                   | 1518 byte       | 1518 byte |          | 512 byte |                                  | 64 byte  |  |
| WOUG                     | Configuration                   | kpps            | Mbps      | kpps     | Mbps     | kpps                             | Mbps     |  |
| Switching                | Non blocking Layer 2 throughput | 487.6           | 5,922.0   | 1,409.8  | 5,774.4  | 8,928.6                          | 4,571.4  |  |
| Switching                | Non blocking Layer 2 capacity   | 487.6           | 11,844.0  | 1,409.8  | 11,54 9  | 8,928.6                          | 9,142.9  |  |
| Switching                | Non blocking Layer 1 throughput | 487.6           | 6,000.0   | 1,409.8  | 6,000.0  | 8,928.6                          | 6,000.0  |  |
| Switching                | Non blocking Layer 1 capacity   | 487.6           | 12,000.0  | 1,409.8  | 12,000.0 | 8,928.6                          | 12,000.0 |  |
| Ethernet<br>crs106-1c-55 | test results<br>300             | Mb<br>1518 byte | ort test  | 512 byte |          | Offloading<br>5,7 Gb!<br>64 byte | 3:       |  |
| Mode                     | Configuration                   | kpps            | Mbps      | Kpr      | Mbps     | kpps                             | Mbps     |  |
| Bridging                 | none                            | 48.0            | 582.9     | 73.5     | 301.1    | 78.0                             | 39.9     |  |
| Bridging                 | 25 bridge filter rules          | 26.1            | 317.0     | 28.6     | 117.1    | 29.6                             | 15.2     |  |
| Routing                  | none                            | 46.5            | 564.7     | 65.7     | 269.1    | 71.1                             | 36.4     |  |
| Douting                  |                                 |                 |           |          |          |                                  |          |  |
| Routing                  | 25 simple queues                | 14.5            | 176.1     | 16.1     | 65.9     | 16.8                             | 8.6      |  |

2 – Conceitos Essenciais

## Sem Hardware Offloading

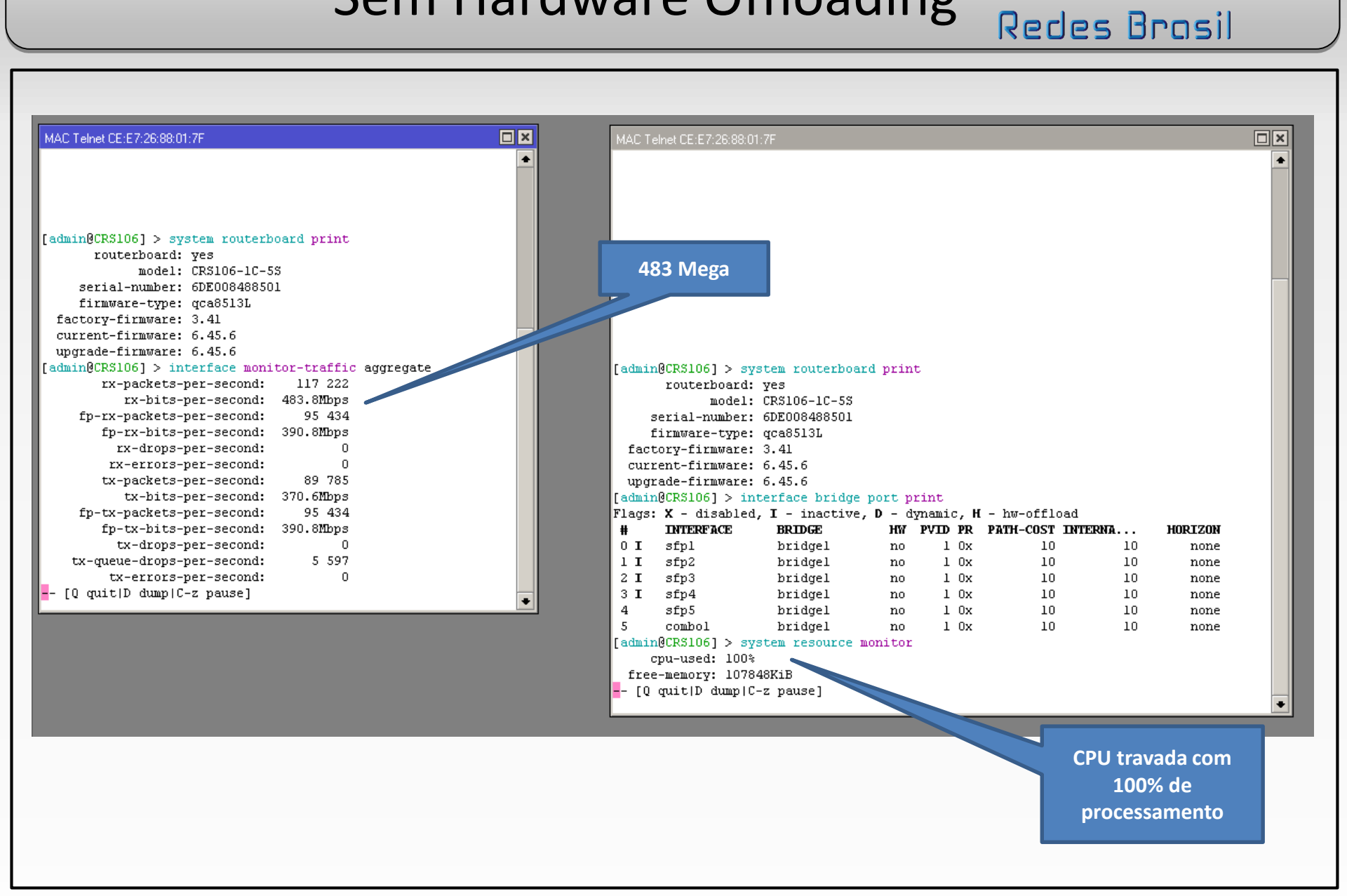

2 – Conceitos Essenciais

Com Hardware Offloading

23

Redes Brasil

| admin@CC:2D:E0:3D:    | 66:6E (CR5106) via 100.100.4 - WinBox v6.45.6 on CR5106-1С-55 (mipsbe)                                                                                                    |
|-----------------------|----------------------------------------------------------------------------------------------------|
| ession Settings Dashb | H significa que                                                                                                    |
|                       | o Hardware                                                                                                    |
| Quick Set             | Offloading está                                                                                                    |
| Interfaces            | ativo                                                                                                    |
| Bridge                |                                                                                                    |
| E PPP                 | Bridge Polts VLAC with ST Uverrides Filters NAT Hosts MDB                                                                                                    |
| Switch V              |                                                                                                    |
| TG Mesn               | # Interface ▲ Bridge Horizon Trusted Priority (h Path C Role   5 H 42bcombo1 bridge1 no 90 10 designated pott                                                                                                    |
|                       | O IH the sign 1 bridge1 no 80 10 disabled port                                                                                                    |
| Pouting               | 1 IH     4th st/p2     bridge1     no     80     10 disabled port       2 IH     4th st/p2     bridge1     no     80     10 disabled port                                                                                                    |
|                       | 3 IH 41/2 s/p4 bridge1 no 80 10 disabled point                                                                                                    |
|                       | 4 H tttsfp5 bridge1 no 80 10 designated port                                                                                                    |
| Files                 |                                                                                                    |
|                       | 6 items (1 selected) 951 Mega                                                                                                    |
| A RADIUS              |                                                                                                    |
| 💥 Tools 🔹 🕨           |                                                                                                    |
| New Terminal          | Interface Interface List Ethernet EoIP Tunnel IP Tunnel GRE Tunnel VLAN VRRP                                                                                                    |
| Dot1X                 | + □ ✓ X Image: Provide the second second sec |
| 📮 LCD                 | Name ∧ Type Actual MTU L2 MTU Tx B Tx ▼                                                                                                    |
| 🔜 MetaROUTER          | RS ≰≥ combo1 Ethernet 1500 1588 951.8 Mbps 19.7 kbps                                                                                                    |
| 🏉 Partition           | S 49 sfp1 Ethernet 1500 1588 0 bps 0 bps                                                                                                    |
| ] Make Supout.rif     | S **stp2 Ethemet 1500 1580 0 bps 0 bps 1500   S **stp3 Ethemet 1500 1588 0 bps 0 bps routerboard                                                                                                    |
| 🥶 Manual              | S     4% sfp4     Ethernet     1500     1588     0 bps     0 bps     model:     CRS106-1C-5S       DC     4% sfp4     Ethernet     1500     40 bps     0 bps                                                                                                    |
| 🍥 New WinBox          | firmware-type: gca8513L                                                                                                    |
| 📃 Exit                | CDU com 20% do                                                                                                    |
|                       | CPO com 20% de current-rirmware: 6.45.6                                                                                                    |
|                       | processamento [admin@CRS106] > system resource monitor                                                                                                    |
|                       | 7 items gerado pelo acesso free-memory: 107684KiB                                                                                                    |
|                       | do Winbox [Q quit D dump C-z pause]                                                                                                    |

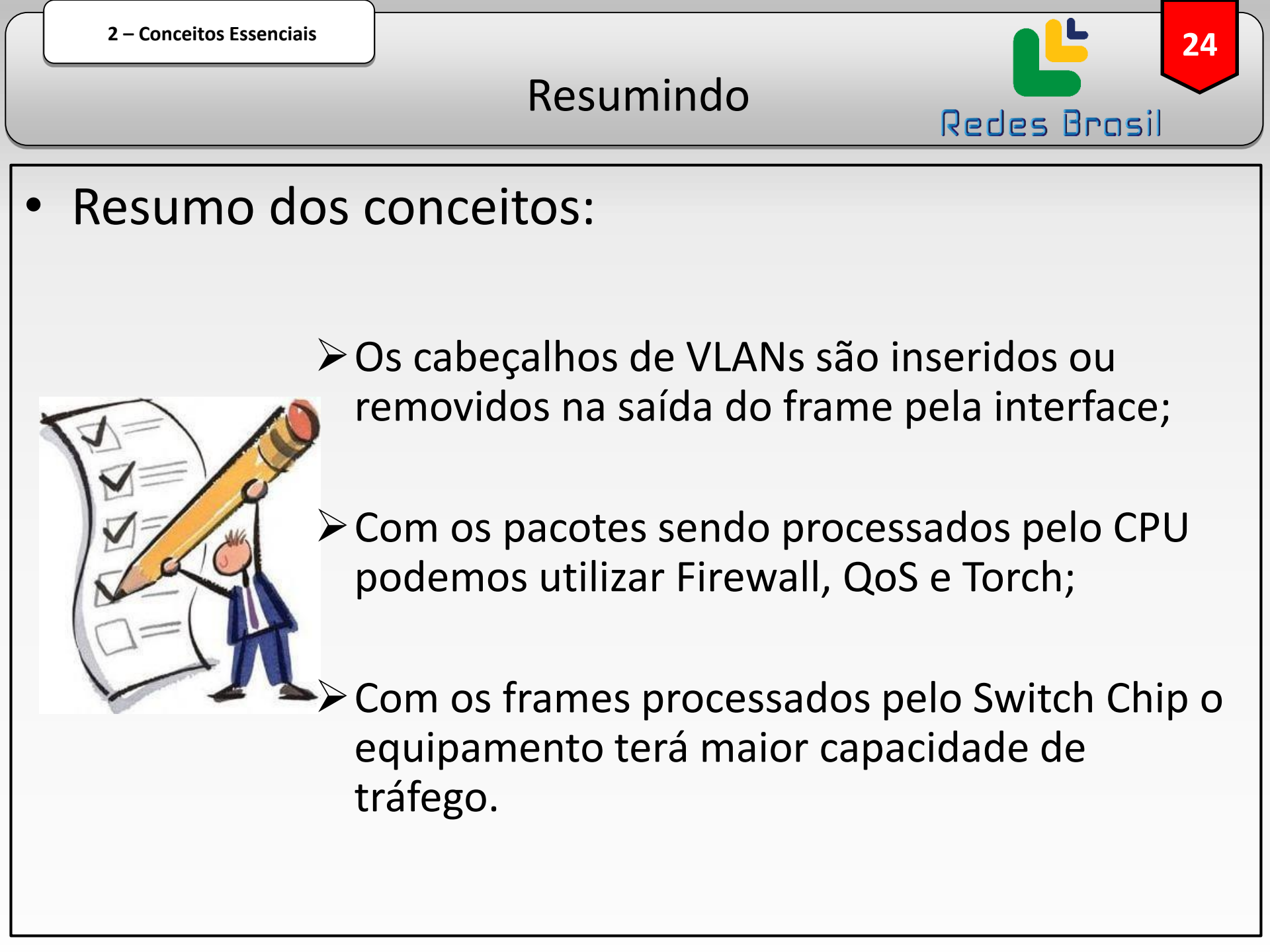

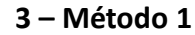

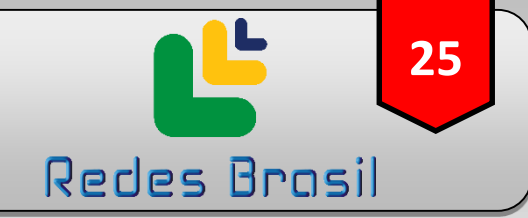

# Método 1 de configurar VLANs:

# Roteadores SEM uso de Switch Chip

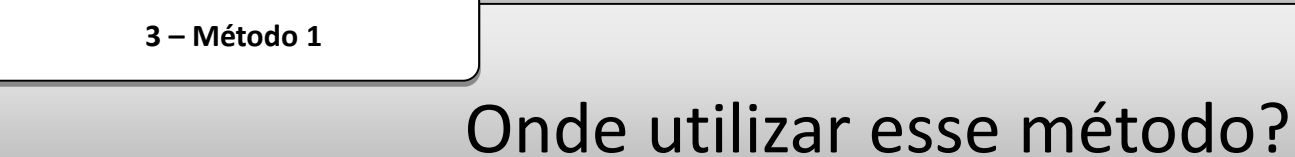

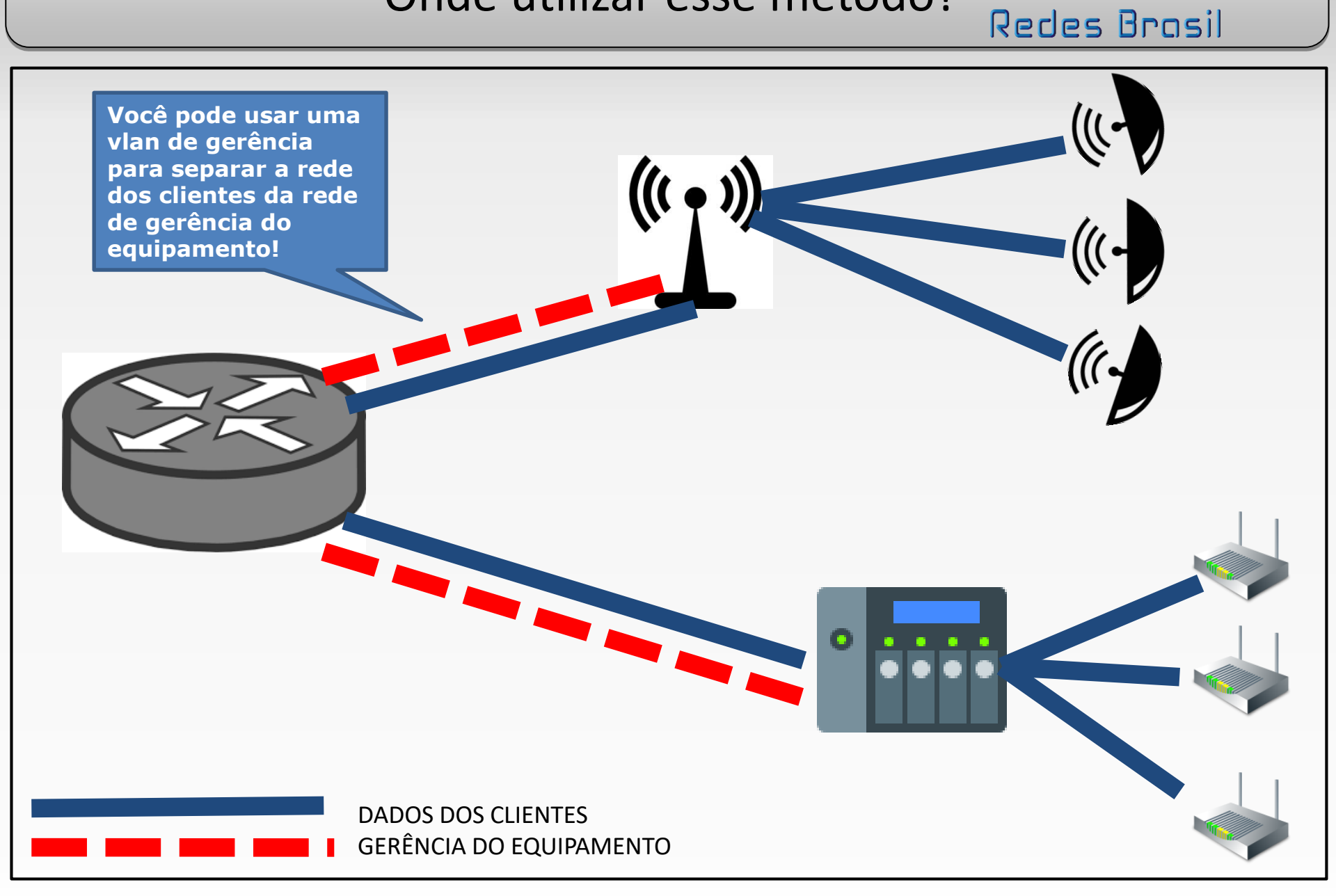

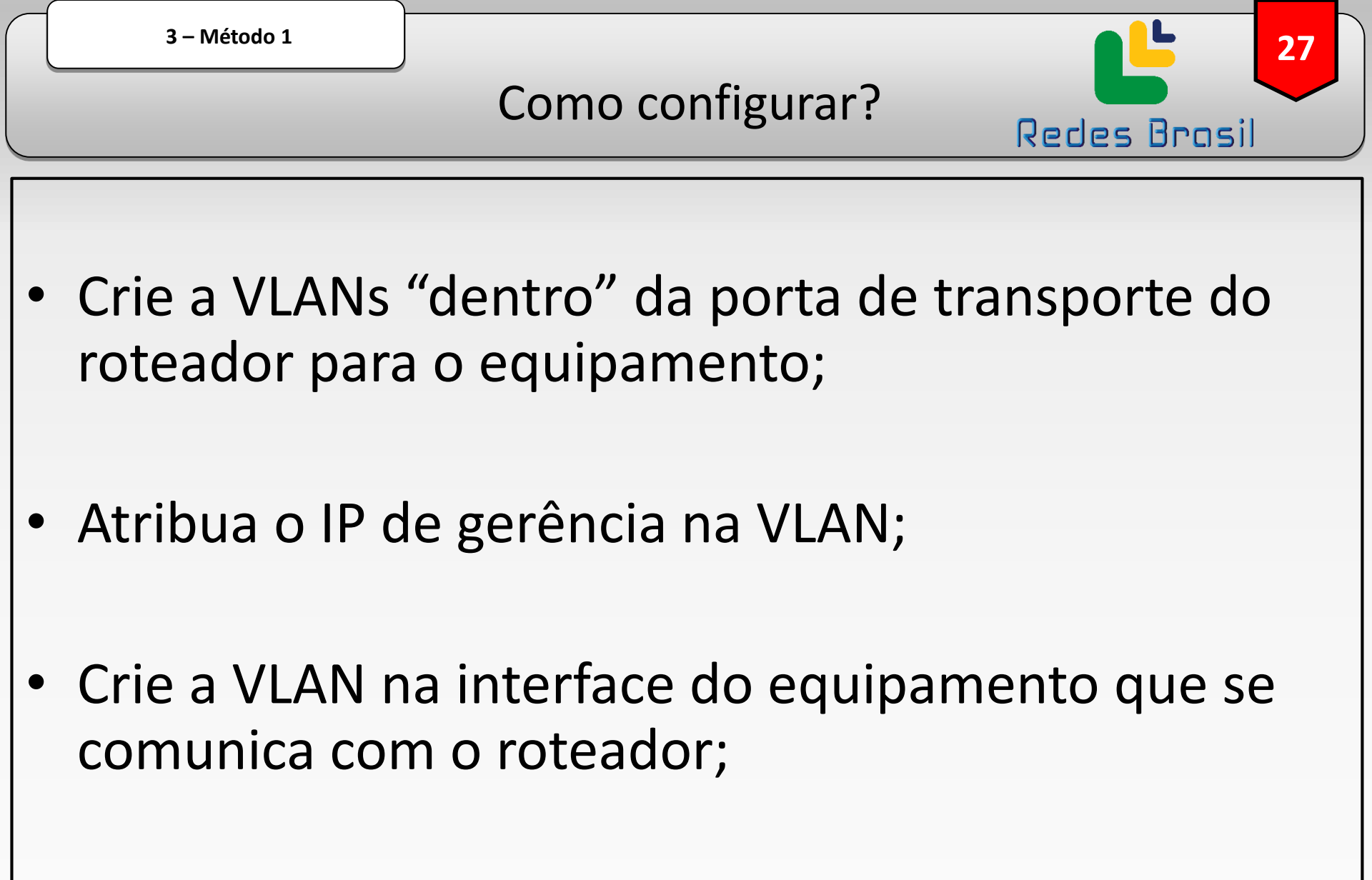

• Atribua o IP de gerência na VLAN.

3 – Método 1

### A configuração no AP

28

**Redes Brasil** 

| Interface List                                                                                                    | Address List                              |
|----------------------------------------------------------------------------------------------------|-------------------------------------------|
| Interface Interface List Ethernet EoIP Tunnel                                                                                                    |                                           |
|                                                                                                    | ternet                                    |
|                                                                                                    | Address A Network Interface               |
| B 4thridae-clientes Bridge                                                                                                    |                                           |
| RS <b>*</b> Pether1 Ethernet                                                                                                    | 15                                        |
| R 🔅 🚸 ether1_vlan10-gerencia VLAN                                                                                                    | 15                                        |
| <b>event</b> with the second second secon |                                           |
| Wireless (Ath                                                                                                    | heros AH3 15                              |
| A VLAN está na                                                                                                    | O IP de                                   |
| interface que se                                                                                                    | gerência está                             |
| comunica com o                                                                                                    | na VLAN!                                  |
| roteador.                                                                                                    | 1 item                                    |
| Bridge                                                                                                    |                                           |
| Dides Ports MANA MOTH DAMAGE Quart                                                                                                    | iden Filmer MAT Hank MDD                  |
|                                                                                                    | Ides Filters NAT Hosts MDB                |
|                                                                                                    | Find                                      |
| # Interface Bridge Itorizon T                                                                                                    | Trusted Priority (h Path Cost Role Root F |
| 0   4th wian7 bridge-clientes r                                                                                                    | no 80 10 disabled port                    |
| 1 H Atether1 bridge-clientes r                                                                                                    | no 80 10 designated port                  |
|                                                                                                    |                                           |
|                                                                                                    |                                           |
|                                                                                                    |                                           |
| A VLAN não está na                                                                                                    |                                           |
| bridge des clientes                                                                                                    |                                           |
|                                                                                                    |                                           |

3 – Método 1

A configuração no Roteador

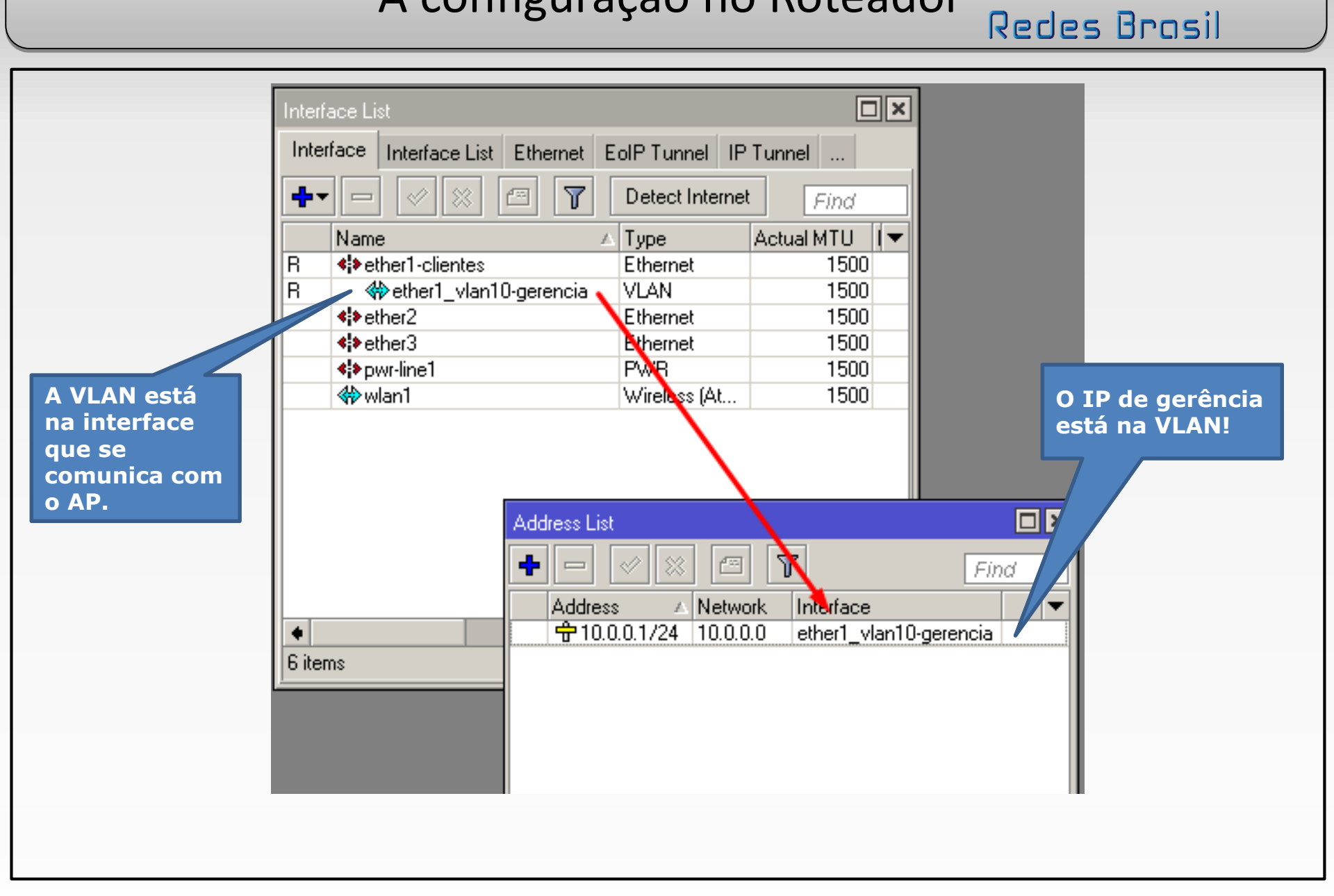

|   | 3 – Método 1 |                       | <b>30</b>    |
|---|--------------|-----------------------|--------------|
|   |              | Resumindo             | Redes Brasil |
| • | Resumo do m  | nétodo 1 – Roteadores | sem uso de   |

- Switch Chip:
  - ➢ O tráfego irá passar pela CPU;

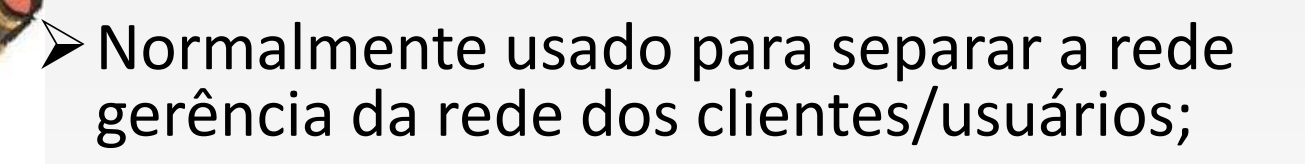

As interfaces físicas não precisam estar em uma bridge;

Pode ser usado em redes que já estão roteadas.

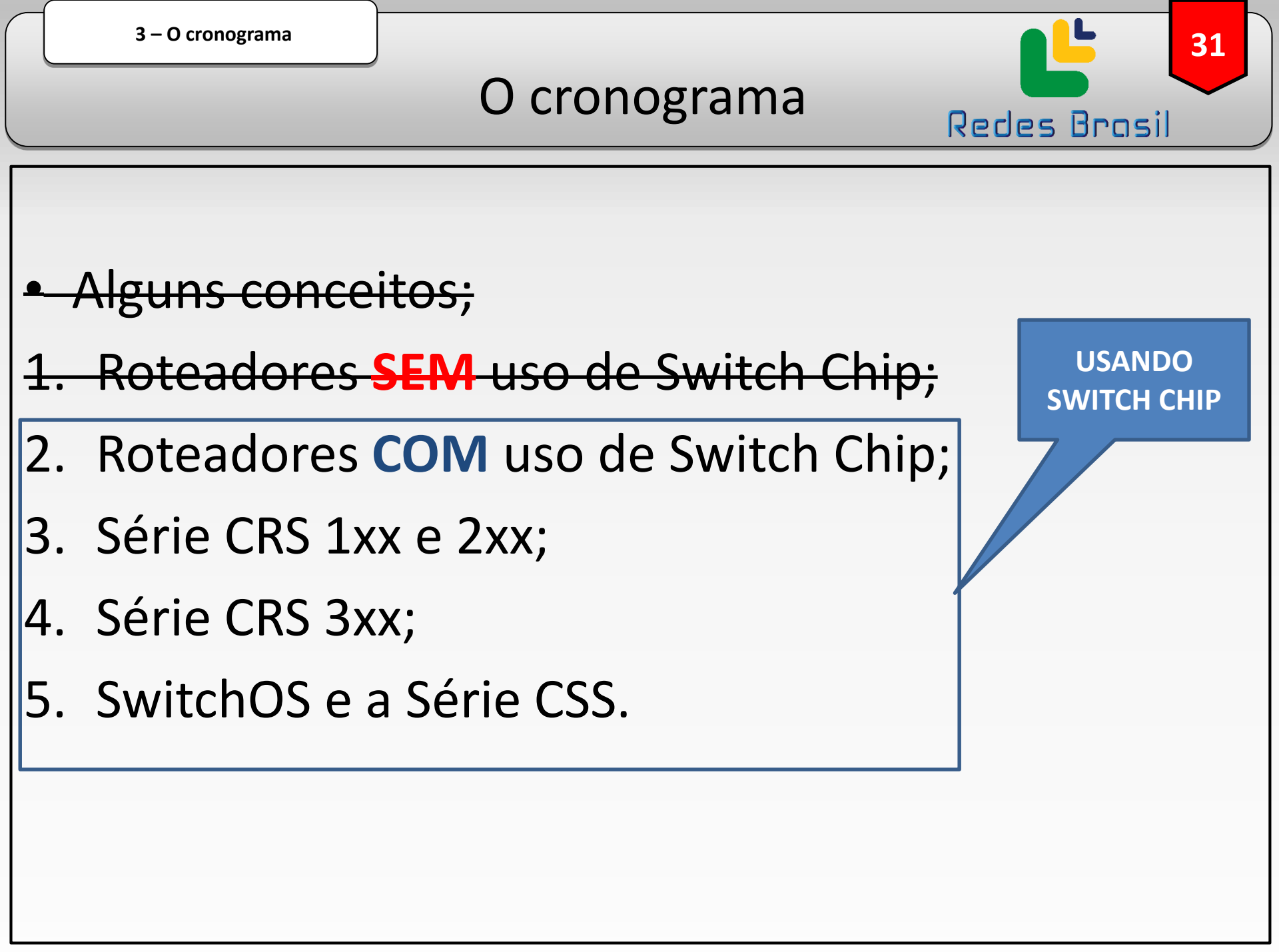

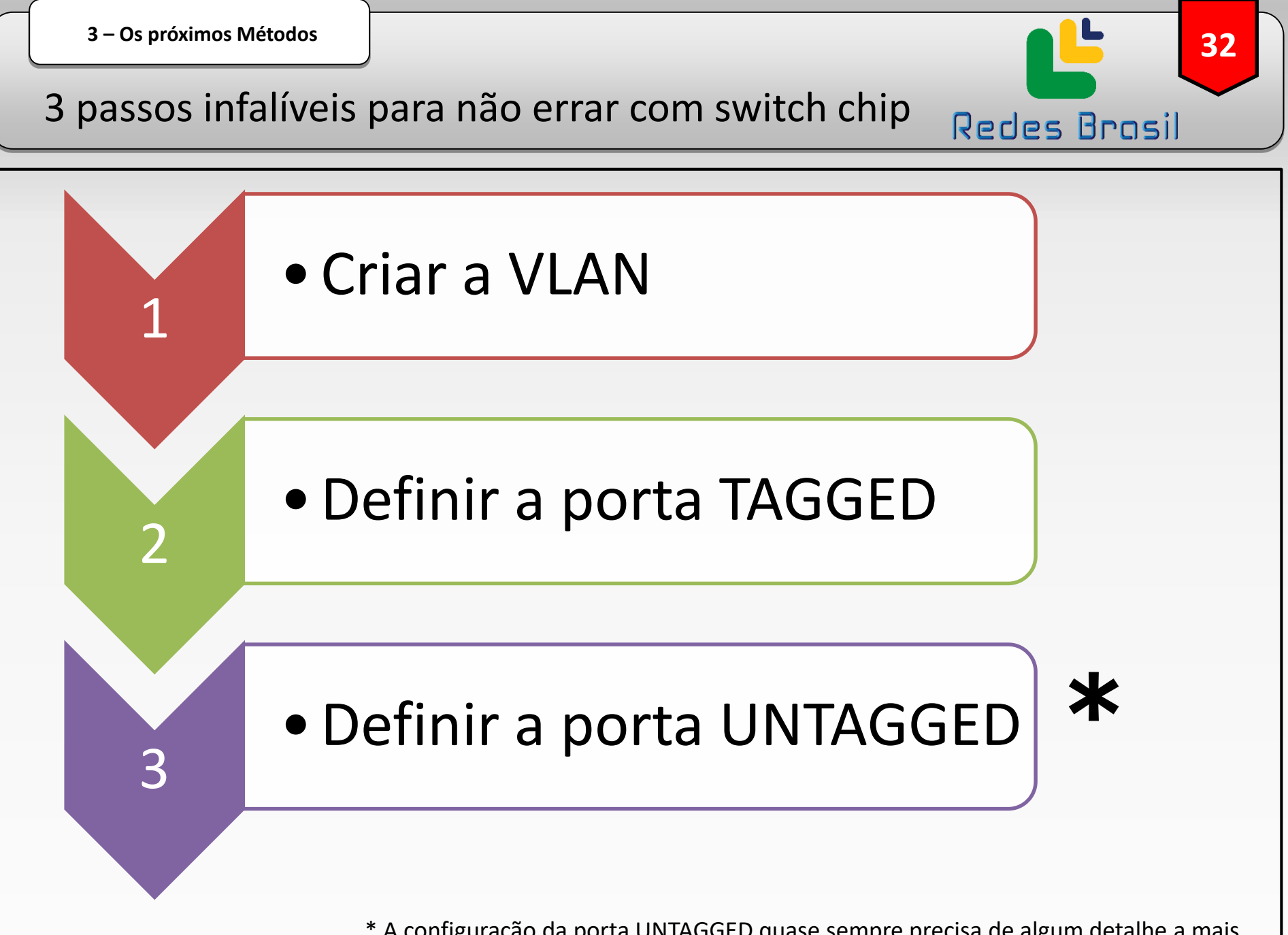

\* A configuração da porta UNTAGGED quase sempre precisa de algum detalhe a mais.

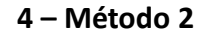

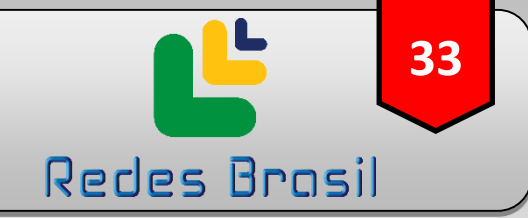

# Método 2 de configurar VLANs: Roteadores COM uso de Switch Chip

4 – Método 2

#### Onde utilizar esse método?

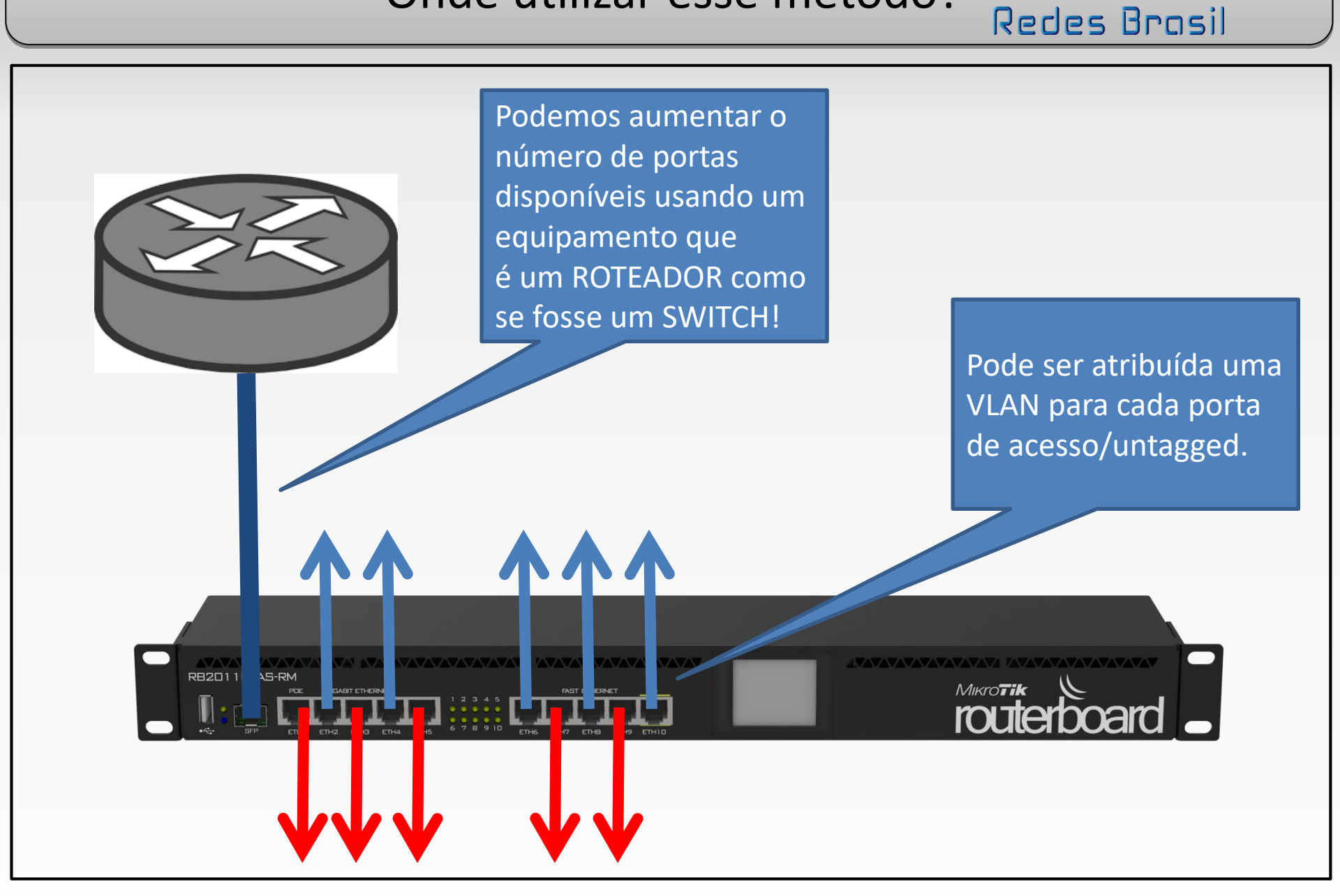

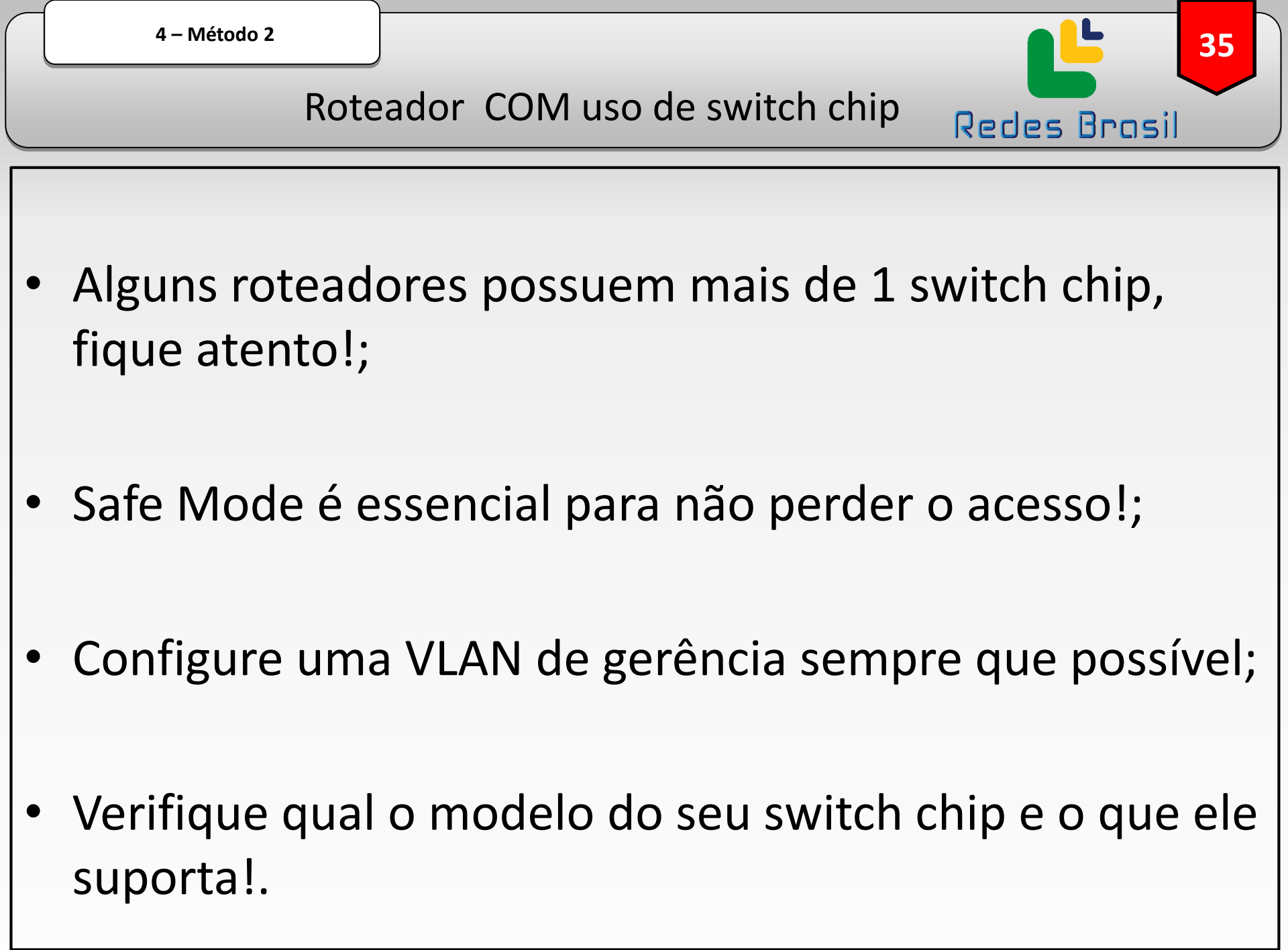

4 – Método 2

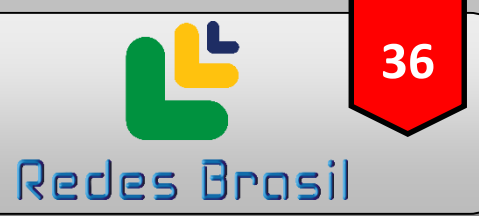

#### Tabela de compatibilidade

| Feature        | QCA8337      | Atheros8327  | Atheros8316  | Atheros8227  | Atheros7240  | ICPlus175D | MT7621       | RTL8367      | Other |
|----------------|--------------|--------------|--------------|--------------|--------------|------------|--------------|--------------|-------|
| Port Switching | yes          | yes          | yes          | yes          | yes          | yes        | yes          | yes          | yes   |
| Port Mirroring | yes          | yes          | yes          | yes          | yes          | yes        | yes          | yes          | no    |
| TX limit       | yes          | yes          | yes          | yes          | yes          | no         | no           | no           | no    |
| RX limit       | yes          | yes          | no           | no           | no           | no         | no           | no           | no    |
| Host table     | 2048 entries | 2048 entries | 2048 entries | 1024 entries | 2048 entries | no         | 2048 entries | 2048 entries | no    |
| Vlan table     | 4096 entries | 4096 entries | 4096 entries | 4096 entries | 16 entries   | no         | no           | no           | no    |
| Rule table     | 92 rules     | 92 rules     | 32 ru        | no           | no           | no         | no           | no           | no    |

"VLAN table" é a configuração que nos interessa para usar um roteador como switch com segmentação de VLANs

Lista completa: https://wiki.mikrotik.com/wiki/Manual:Switch Chip Features
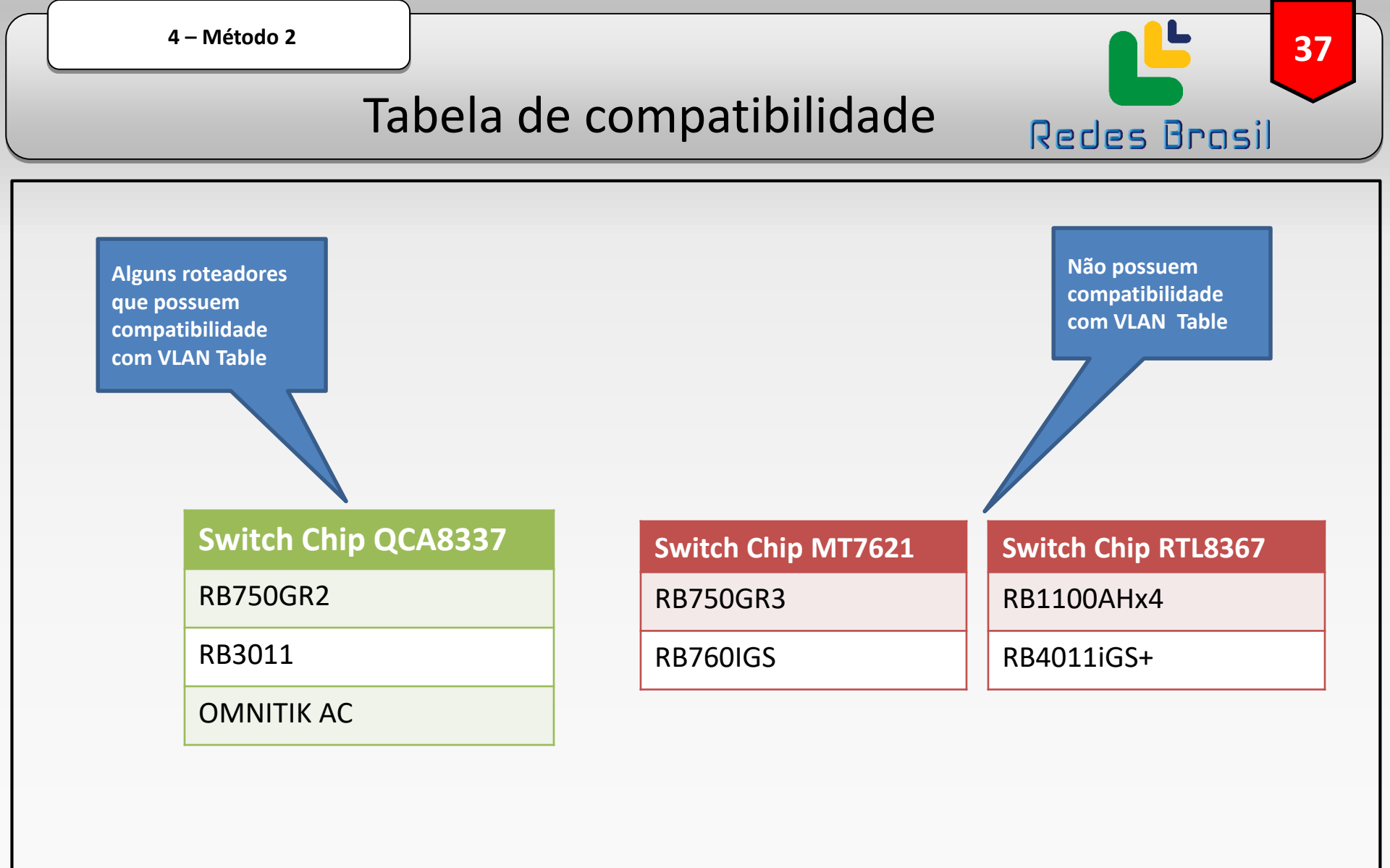

Lista completa: <u>https://wiki.mikrotik.com/wiki/Manual:Switch\_Chip\_Features</u>

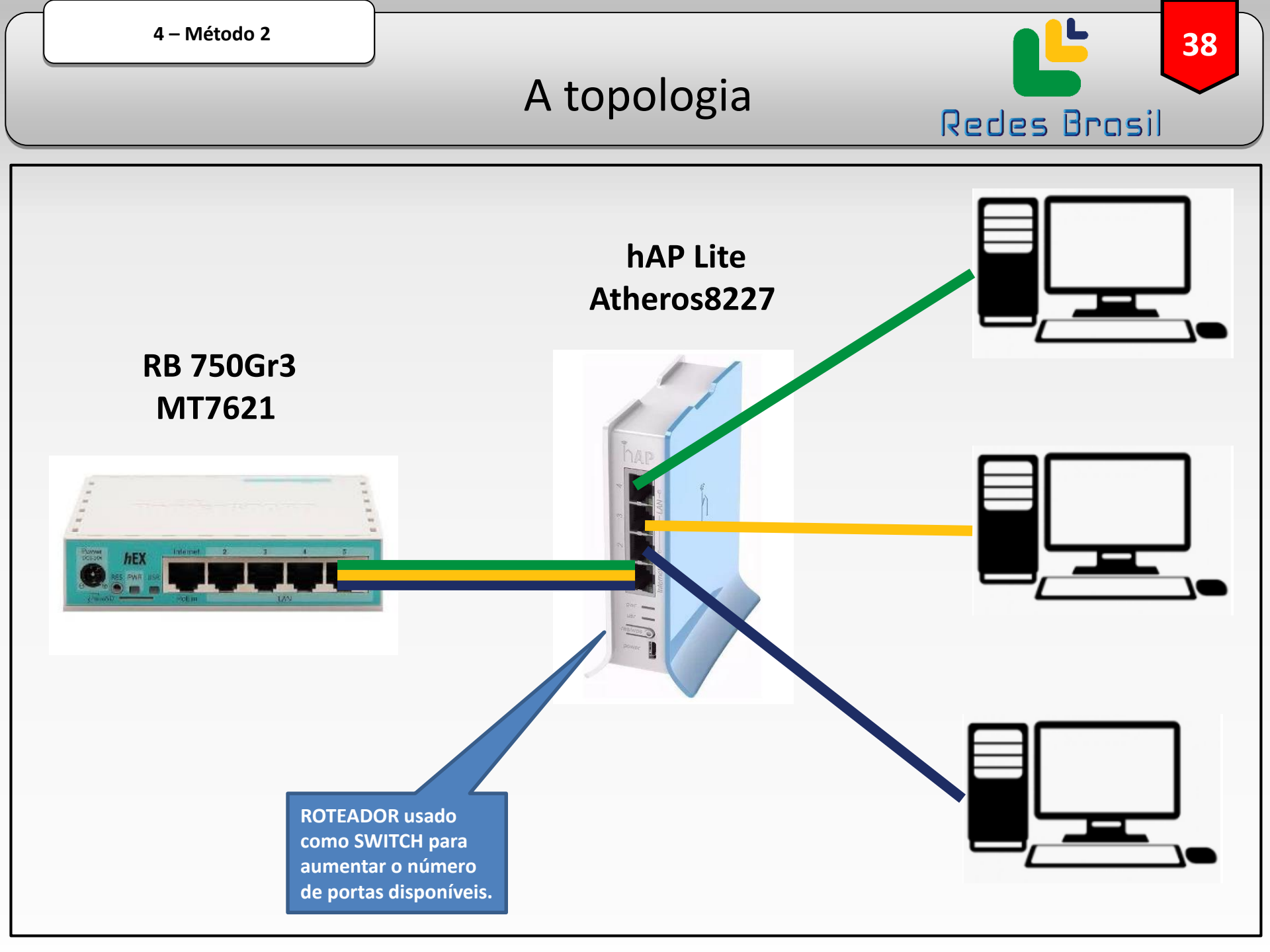

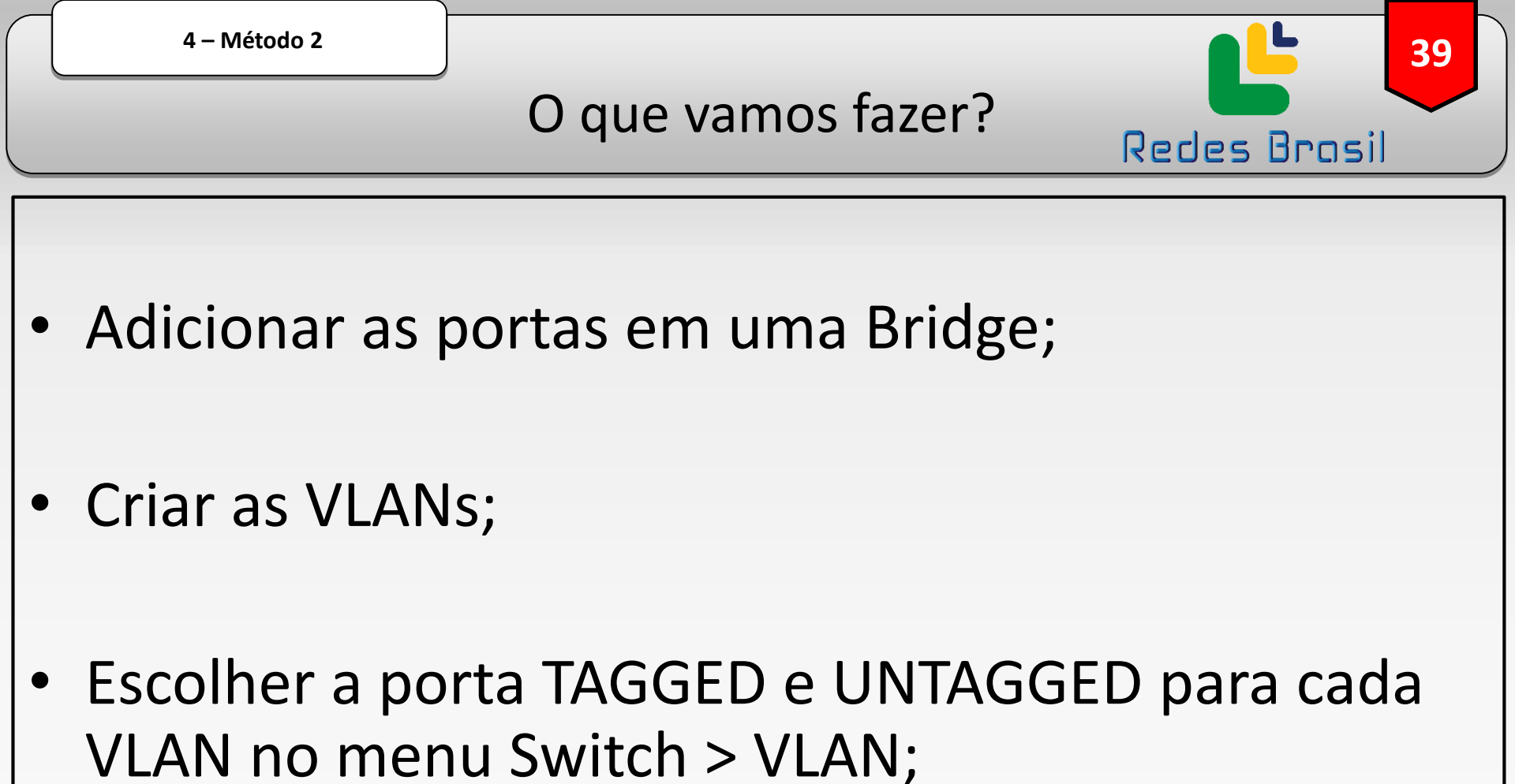

 Configurar o tipo de porta e o "VLAN id" no menu Switch > Port.

## Criando a bridge

40

| CAPSMAN<br>CAPSMAN<br>Im Interfaces<br>C Wireless                                                                                                    | Bridge<br>Bridge Ports VLANs MSTIs Port MST Overrides Filters NAT Hosts                                 | MDB R× |                                                                                                    | Adicione as<br>portas à bridge                                       |                                                                                          |
|----------------------------------------------------------------------------------------------------|----------------------------------------------------------------------------------------------------|--------|----------------------------------------------------------------------------------------------------|----------------------------------------------------------------------|------------------------------------------------------------------------------------------|
| Bridge<br>Switch<br>Switch | Name A Type L2 MTU Tx<br>New Interface<br>General STP VLAN Status Traffic<br>Name: Didge<br>Ditems MTU: | R×     | Image: Wurck Set         Image: CAPSMAN         Image: Interfaces         Image: Wireless         Image: Bridge         Image: PPP         Image: Switch         Image: Switch | Bridge<br>Bridge<br>Ports VLANs MSTIs Port MST Overrides Filters NAT | F Hosts F Priority (h. OK OK OK Cancel OK Cancel OK Cancel OK Cancel OK Cancel OK Cancel |

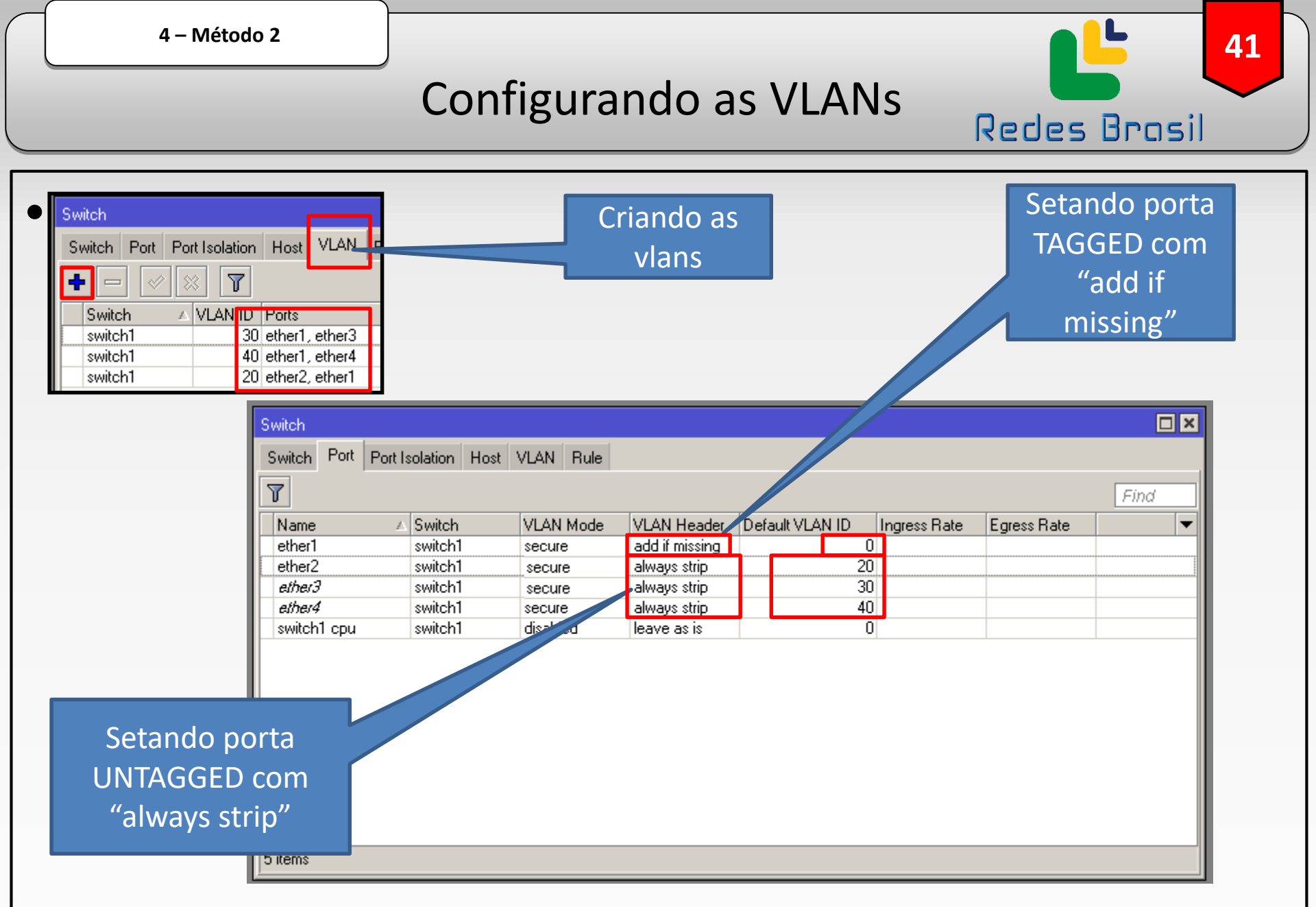

\*Esse método serve para RB4xx, RB9xx, RB2011, RB3011, hAP, hEX, cAP e alguns outros dispositivos\*

| 4 – Método 2 |           | <b>42</b>    |
|--------------|-----------|--------------|
|              | Resumindo | Redes Brasil |
|              |           |              |

 Resumo do método 2 – Roteadores com uso de Switch Chip:

➢O tráfego não irá passar pelo CPU;

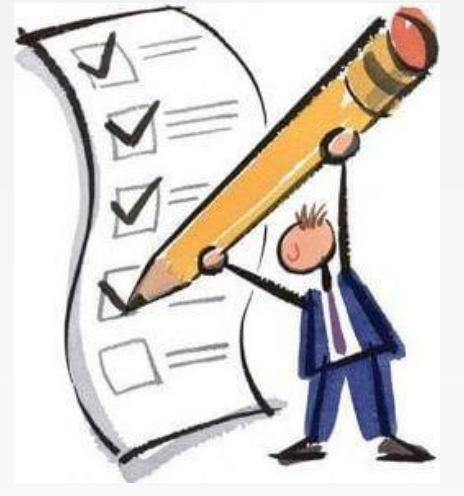

Maior tráfego suportado utilizando o SWITCH ao invés de ROTEADOR;

➢As interfaces precisam estar numa bridge;

≻O Hardware Offloading vai ficar ativado.

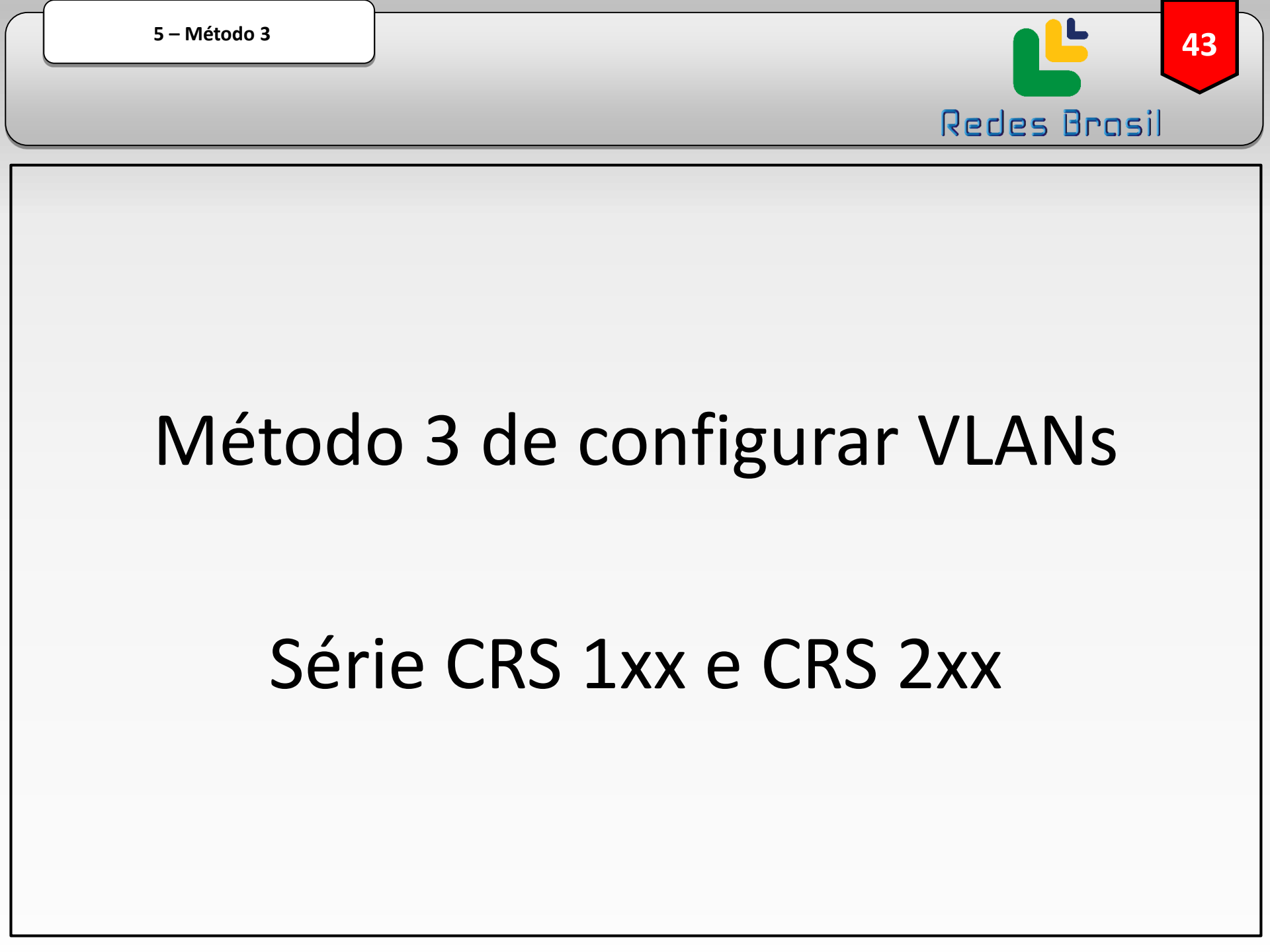

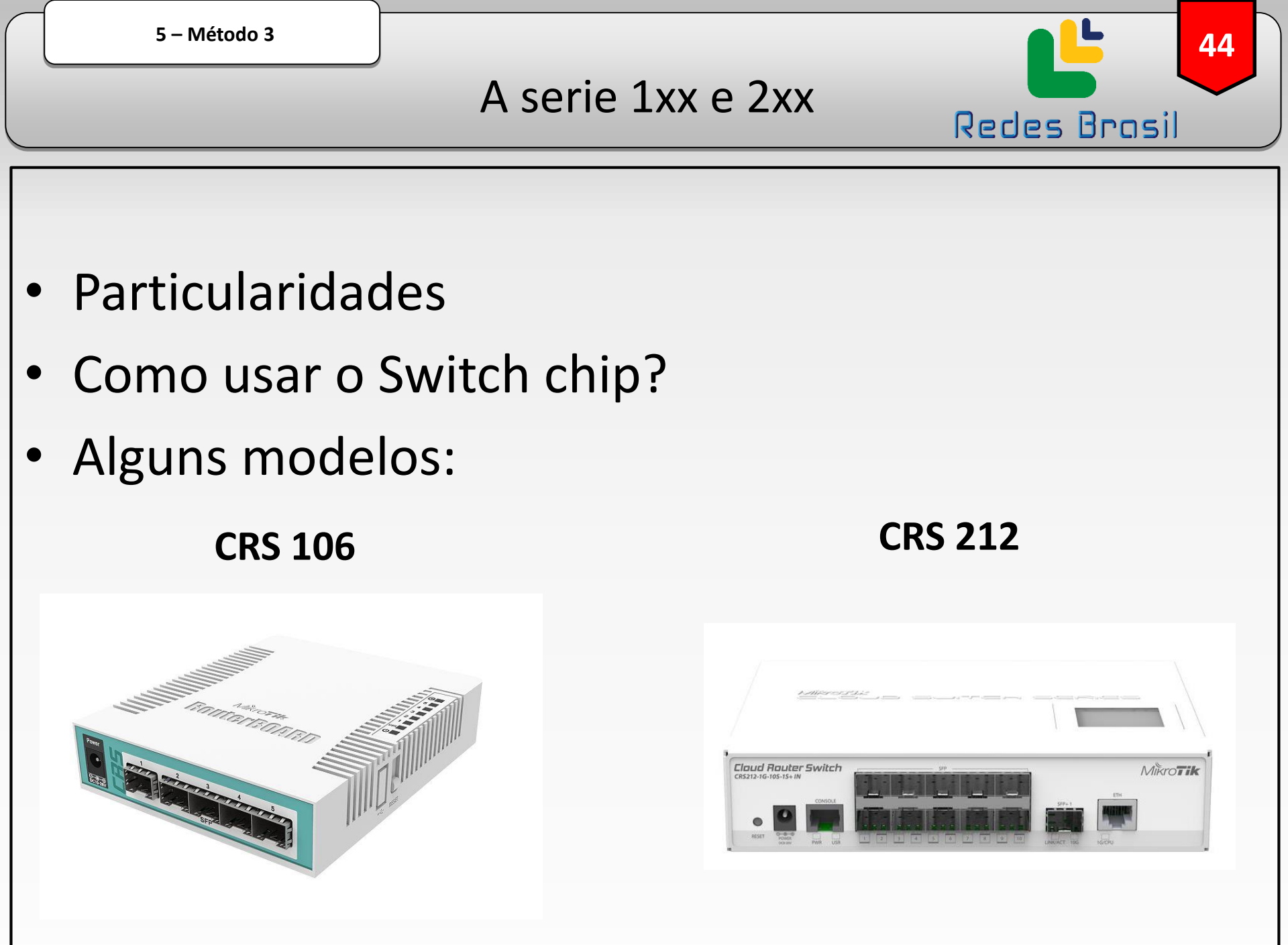

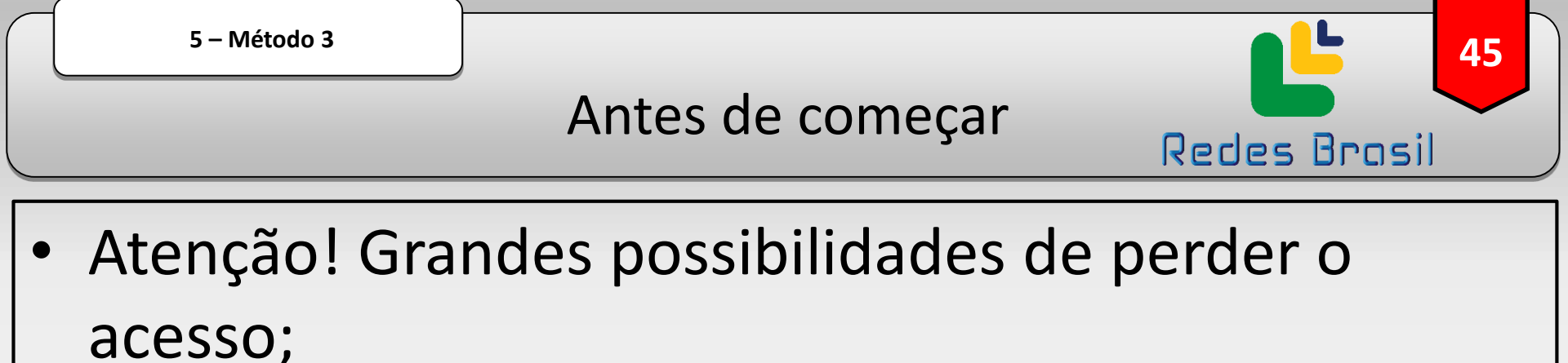

- Ative o SAFE MODE ou tenha um cabo console de backup;
- Se possível faça laboratórios antes de configurar em produção.

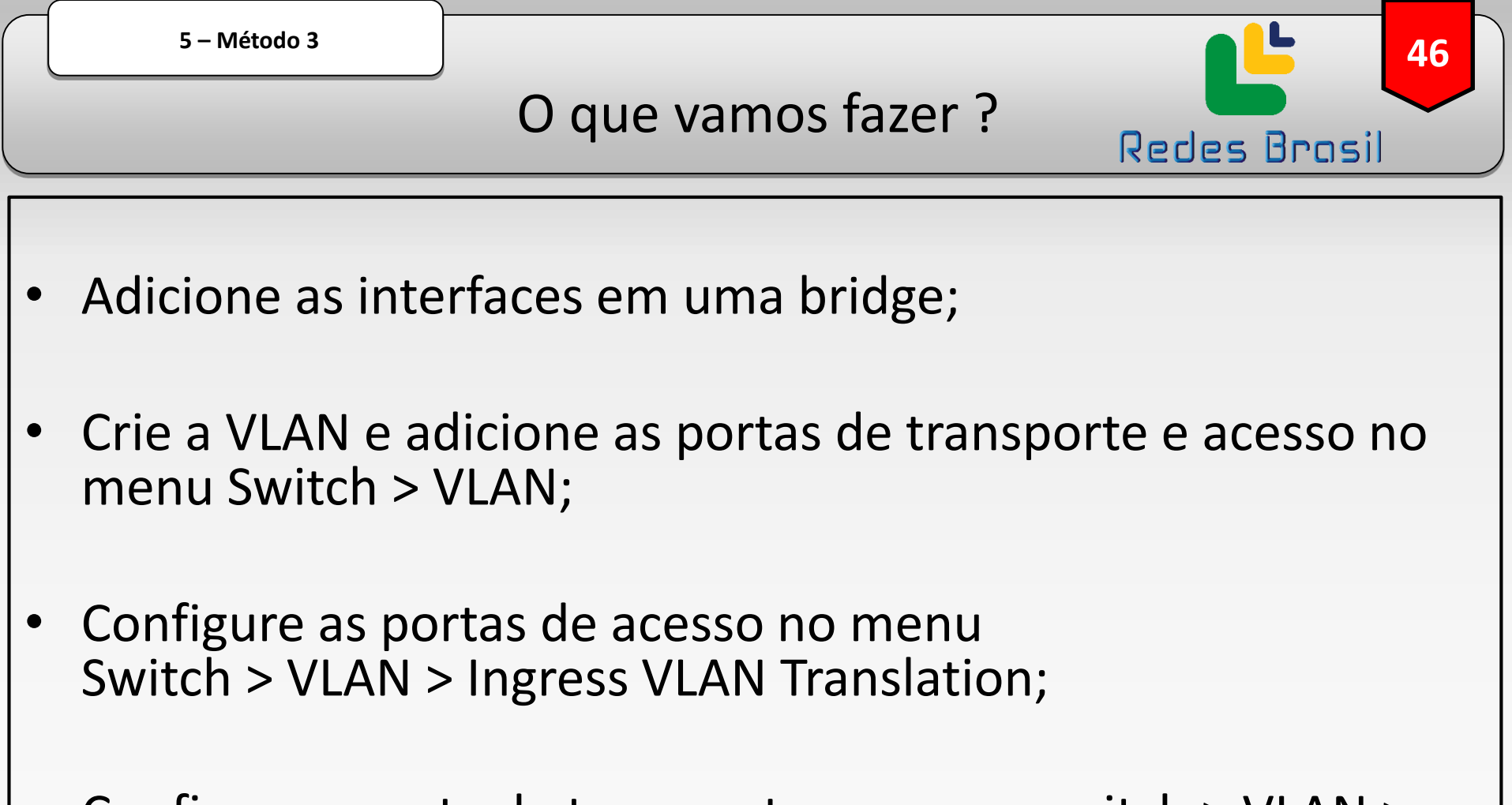

- Configure a porta de transporte no menu switch > VLAN > Egress VLAN Tag;
- Ative o filtro de VLANs.

## Configuração desta série

47

| Interfaces   Bridge   Bridge   PPP   Switch   Name                                                                                                    | Ports VLANs MSTIs Port MST Overrides Filters NAT Hosts MDB<br>→ → → Type L2 MTU Tx Rx                                                                                                   |
|----------------------------------------------------------------------------------------------------|----------------------------------------------------------------------------------------------------|
| IP MPLS APLS Routing Queues Queues Files Log ADIUS Tools New Terminal Dot1X ICD MetaROUTER Partition Make Supout.rif Make Supout.rif Manual New WinBox Exit | New Interface   General STP VLAN Status Traffic   Name:   bidge   Type:   Bidge   Actual MTU:   Actual MTU:   L2 MTU:   Copy   Remove   ARP:   enabled   ARP:   enabled   Torch   Torch |

Configuração desta série

**48** 

| 🔏 Quick Set         |                                                                   |               |
|---------------------|-------------------------------------------------------------------|---------------|
| 🔚 Interfaces        | Bridge 📃                                                          | Adicione as   |
| 😹 Bridge            | Bridge Ports VLANs MSTIs Port MST Overrides Filters NAT Hosts MDB | interfaces na |
| 🚅 PPP               |                                                                   |               |
| 🛫 Switch 🛛 🗅        | # Path C Bole ▼                                                   | bridge        |
| °t¦8 Mesh           | New Bridge Port                                                   |               |
| 255 IP 🗅            | General STP VLAN Status OK                                        |               |
| 🧷 MPLS 💦 👌          | Interface: combo1                                                 |               |
| 😹 Routing 💦 🖹       | Bridge: bridge1                                                   |               |
| 🥵 System 🗈          |                                                                   |               |
| 🙊 Queues            | Horizon: New Bridge Port                                          |               |
| 📄 Files             | Learn: auto Gieneral STP VLAN Status OK                           |               |
| 📕 Log               | Unknowr Interface: s/p1                                           |               |
| 🥵 RADIUS            | ◆ Unknowr Bridge: bridge1 ▼ Apply                                 |               |
| 🄀 Tools 🔹 🗅         | 0 items Broadcas                                                  |               |
| 💽 New Terminal      | Trusted Horizon:                                                  |               |
| <b>∢i&gt;</b> Dot1X | ✓ Hardware Learn: auto                                            |               |
| 📮 LCD               | ✓ Unknd Interface: s/p2                                           | Cancel        |
| 🔜 MetaROUTER        | Unkne Bridge: bridge1     ▼                                       | Apply         |
| 🏉 Partition         |                                                                   | Diashla       |
| ] Make Supout.rif   | Horizon:                                                          |               |
| 😧 Manual            | Hardy Learn: auto                                                 |               |
| 🔘 New WinBox        | enabled Unknown Unicast Flood                                     | Сору          |
| 📕 Exit              | Unknown Multicast Flood                                           | Remove        |
|                     | ✓ Broadcast Flood                                                 |               |
|                     |                                                                   |               |

# Configuração desta série

**49** 

| Quick Set                                                                                                    | Switch VLAN                                 |     |                                      |            | Crie as VLANS<br>nas interfaces<br>utilizando o |
|----------------------------------------------------------------------------------------------------|---------------------------------------------|-----|--------------------------------------|------------|-------------------------------------------------|
|                                                                                                    | VLAN ID A Ports                             | SVL | SA Learni Flood                      |            |                                                 |
| 定 Switch                                                                                                    | 10 stp1, combo1                             | no  | yes no                               |            | "Switch > VLAN"                                 |
| °t¦8 Mesh                                                                                                    | D 4095 switch1-cpu sfn1 sfn2 sfn3 sfn4 sfn5 | no  | yes no                               | 00         |                                                 |
|                                                                                                    |                                             | 10  |                                      | 110        |                                                 |
| MFL5 /                                                                                                    |                                             |     |                                      |            |                                                 |
| 🌌 Routing 🛛 🗅                                                                                                    | Switch VLAN <10>                            | Swi | itch VLAN <20>                       |            |                                                 |
| Image: System     ▷       Image: Queues     Image: System       Image: Files     Image: System       Image: Queues     Image: System       Image: Queues     Image: System | VLAN ID: 10<br>Ports: sfp1                  |     | VLAN ID: 20<br>Ports: combo1<br>sfp2 | <b>∓</b> 4 | Cancel<br>Apply                                 |
|                                                                                                    | SA Learning                                 |     | 🗸 SA Lea                             | ərnina     | Disable                                         |
|                                                                                                    | Flood Comment                               |     |                                      |            | Comment                                         |
| 📰 New Terminal                                                                                                    | Ingress Mirror                              |     |                                      | Mirror     |                                                 |
| <b>∢</b> ≱ Dot1X                                                                                                    |                                             |     |                                      |            | Сору                                            |
| E LCD                                                                                                    | Remove                                      | Qo  | oS Group: none                       |            | Remove                                          |
| 🛃 MetaROUTER                                                                                                    |                                             |     |                                      |            |                                                 |
| 🏉 Partition                                                                                                    | enabled                                     | ena | abled                                |            |                                                 |

## Configuração desta série

50

| A Quick Set<br>Interfaces<br>S Bridge | S | witch VLAN<br>VLAN Eg. VLAN Tag In. VLAN Tran. | Eg. VLAN Tran. | 1:1 VLAN Switching MAI   | Configure a Porta<br>TAGGED no menu<br>"Switch > VLAN > Eg. |
|---------------------------------------|---|------------------------------------------------|----------------|--------------------------|-------------------------------------------------------------|
| 📑 PPP                                 |   | VLAN ID 🔺 Tagged Ports                         |                |                          | VLAN Tag                                                    |
| 🕎 Switch 🛛 🗅                          |   | 10 combo1                                      |                |                          |                                                             |
| ° <mark>18</mark> Mesh                | C | ) 4095                                         |                |                          |                                                             |
| 퍷 IP ♪                                |   | Switch Egress Tag VLAN <10>                    |                | Switch Egress Tag VLAN < | 20>                                                         |
| 🧷 MPLS 🔋 🕑                            |   | VLAN ID: 10                                    |                | VLANUD: 20               |                                                             |
| 😹 Routing 💦 🖹                         |   |                                                |                |                          |                                                             |
| 🥵 System 🛛 🗅                          |   | Tagged Ports: combo1                           | Cancel         | Tagged Ports: combo1     | Cancel                                                      |
| 🙊 Queues                              |   |                                                | Apply          |                          | Apply                                                       |
| 📄 Files                               |   |                                                | Disable        |                          | Disable                                                     |
| 📄 Log                                 |   |                                                | Comment        |                          | Commont                                                     |
| 🥵 RADIUS                              |   |                                                | Comment        |                          | Comment                                                     |
| 🄀 Tools 🛛 🗅                           |   |                                                | Сору           |                          | Сору                                                        |
| 📰 New Terminal                        |   |                                                | Remove         |                          | Remove                                                      |
| <b>«¦&gt;</b> Dot1X                   |   | enabled                                        |                | enabled                  |                                                             |
|                                       |   |                                                |                |                          |                                                             |

### Configuração desta série

51

|                     |      |                                                                                                    |                        |                             |             |                                                                                |               |            |         | Configure as<br>Portas |
|---------------------|------|----------------------------------------------------------------------------------------------------|------------------------|-----------------------------|-------------|--------------------------------------------------------------------------------|---------------|------------|---------|------------------------|
| 🔏 Quick Set         |      |                                                                                                    |                        |                             |             |                                                                                |               |            |         |                        |
| 🛲 Interfaces        | Swi  | ch VLAN                                                                                                    |                        |                             |             |                                                                                |               |            |         | JN IAGGED NO           |
| 😹 Bridge            | VL   | AN Eg. VLAN Tag In. VLAN                                                                                                    | Trans Contract 1       | 4 V/LANDO - SHE             | NAC Dec     |                                                                                |               |            | l r     | nenu "Switch           |
| 💼 PPP               | +    |                                                                                                    |                        |                             |             |                                                                                |               |            |         |                        |
| 🛫 Switch 🛛 🗅        | E    | Porte / F                                                                                                    | Protocol Service VI AN | Service VID (               | `ustomer VI | A Customer VID N                                                               | New Service   | New Jack   |         | > VLAN $>$ In.         |
| ଂଅତ୍ତ Mesh          |      | sfp1                                                                                                    | any                    |                             | iny         | A Customer vib                                                                 | New Jervice . | 10         |         | VIAN Trop"             |
| 🛐 IP 🛛 🖒            | D    | sfp1, sfp2, sfp3, sfp4, sfp5                                                                                                    | any                    | ä                           | iny         | 0                                                                              |               | 4095       |         | VLAN ITAN.             |
| 🧷 MPLS 🔋 🖻          | l ,  | sipz                                                                                                    | any                    |                             |             | U U                                                                            | ( <b>a</b> .  | 20         |         |                        |
| 🍂 Routing 💦 🖹       |      | Ingress VLAN Translation <sfp1:< td=""><td>&gt;</td><td></td><td>Ingress</td><td>SVLAN Translation <st< td=""><td>rp2&gt;</td><td></td><td></td><td></td></st<></td></sfp1:<> | >                      |                             | Ingress     | SVLAN Translation <st< td=""><td>rp2&gt;</td><td></td><td></td><td></td></st<> | rp2>          |            |         |                        |
| 🎲 System 🛛 🕑        |      | Ports:                                                                                                    | sfp1 🗧 🗧               | с ок                        |             | Ports                                                                          | : sfp2        | <b>∓</b> ≑ | ОК      |                        |
| 🙊 Queues            |      | Protocol:                                                                                                    |                        | Cancel                      |             | Protocol                                                                       | :             |            | Cancel  |                        |
| 📄 Files             |      |                                                                                                    |                        |                             |             |                                                                                |               |            | Apply   |                        |
| E Log               |      | Service VLAN Lookup For:                                                                                                    | any 🔻                  |                             | Serv        | vice VLAN Lookup For:                                                          | : any         |            |         |                        |
| A RADIUS            |      | Service VID:                                                                                                    | •                      | <ul> <li>Disable</li> </ul> |             | Service VID:                                                                   | :             | •          | Disable |                        |
| 🄀 Tools 🔹 🕅         |      | Service PCP:                                                                                                    |                        | - Comment                   |             | Service PCP:                                                                   | :             |            | Comment |                        |
| 📧 New Terminal      |      | Service DEI:                                                                                                    |                        | - Copy                      |             | Service DEI:                                                                   | :             | •          | Сору    |                        |
| <b>«¦&gt;</b> Dot1X |      |                                                                                                    |                        | Berroue                     |             |                                                                                |               |            | Remove  |                        |
| 🗐 LCD               |      | Customer VLAN Lookup For:                                                                                                    | any 🔻                  | ;                           | Custo       | mer VLAN Lookup For:                                                           | : any         | ₹          |         |                        |
| NetaROUTER          |      | Customer VID:                                                                                                    | 0                      |                             |             | Customer VID:                                                                  | : 0           | <b></b>    |         |                        |
| 🕭 Partition         |      | Customer PCP <sup>-</sup>                                                                                                    |                        | ,                           |             | Customer PCP:                                                                  | :             | •          |         |                        |
| 길 Make Supout.rif   |      |                                                                                                    |                        |                             |             | Customer DEI:                                                                  | :             | •          |         |                        |
| 😲 Manual            |      |                                                                                                    |                        |                             |             |                                                                                |               |            |         |                        |
| 🔘 New WinBox        |      | New Service VID:                                                                                                    |                        |                             |             | New Service VID:                                                               | :             |            |         |                        |
| 🛃 Exit              |      | New Customer VID:                                                                                                    | 10 .                   |                             |             | New Customer VID:                                                              | : 20          | <b>Ŧ</b>   |         |                        |
|                     | 3 it | then outcomer vib.                                                                                                    |                        | -                           |             |                                                                                |               |            |         |                        |
|                     |      |                                                                                                    | PCP Propagation        |                             |             |                                                                                |               | pagation   |         |                        |
|                     |      |                                                                                                    | SA Learning            |                             |             |                                                                                | SA Lean       | ning       |         |                        |

# Configuração desta série

**52** 

| Sare Mode                                           | Session: CC:2D:E0:3D | .66:6E                         |                      |          | Ative o filtro de |
|-----------------------------------------------------|----------------------|--------------------------------|----------------------|----------|-------------------|
| http://www.com/com/com/com/com/com/com/com/com/com/ |                      |                                |                      |          | VI ANs no         |
| 🛲 Interfaces                                        |                      |                                |                      |          |                   |
| 😹 Bridge                                            |                      | Switch Settings                |                      |          | menu "Switch      |
| 📑 PPP                                               |                      | Generic VLAN Exceptions        | Mirror               |          | > Settings >      |
| 🛫 Switch 🔹 🕑                                        | ACL                  | Drop If VLAN Not Set On Ports: |                      |          | VI AN"            |
| °t¦8 Mesh                                           | FDBs                 | Drop If Invalid VLAN On Ports  | síp1                 | Apply    |                   |
| 😳 IP 🖻                                              | Ports                |                                | efp2                 | ▲        |                   |
| 🧷 MPLS 🛛 🖻                                          | QoS                  |                                |                      | X I      |                   |
| 🎉 Routing 🛛 🖹                                       | Settings             |                                |                      | <b>-</b> |                   |
| ∰ System ►                                          | VLAN                 | Invalid VLAN Lookup Mode:      |                      |          |                   |
| 🙊 Queues                                            |                      |                                | Forward Invalid VLAN |          |                   |
| Files                                               |                      |                                |                      |          |                   |
| E Log                                               |                      |                                |                      |          |                   |
| A RADIUS                                            |                      |                                |                      |          |                   |
| 💥 Tools 🔹 🖻                                         |                      |                                |                      |          |                   |
| 💽 New Terminal                                      |                      |                                |                      |          |                   |
| ♦ Dot1X                                             |                      |                                |                      |          |                   |
|                                                     |                      |                                |                      |          |                   |
| MetaROUTER                                          |                      |                                |                      |          |                   |
| 🦺 Partition                                         |                      |                                |                      |          |                   |
| 📑 Make Supout.rif                                   |                      |                                |                      |          |                   |

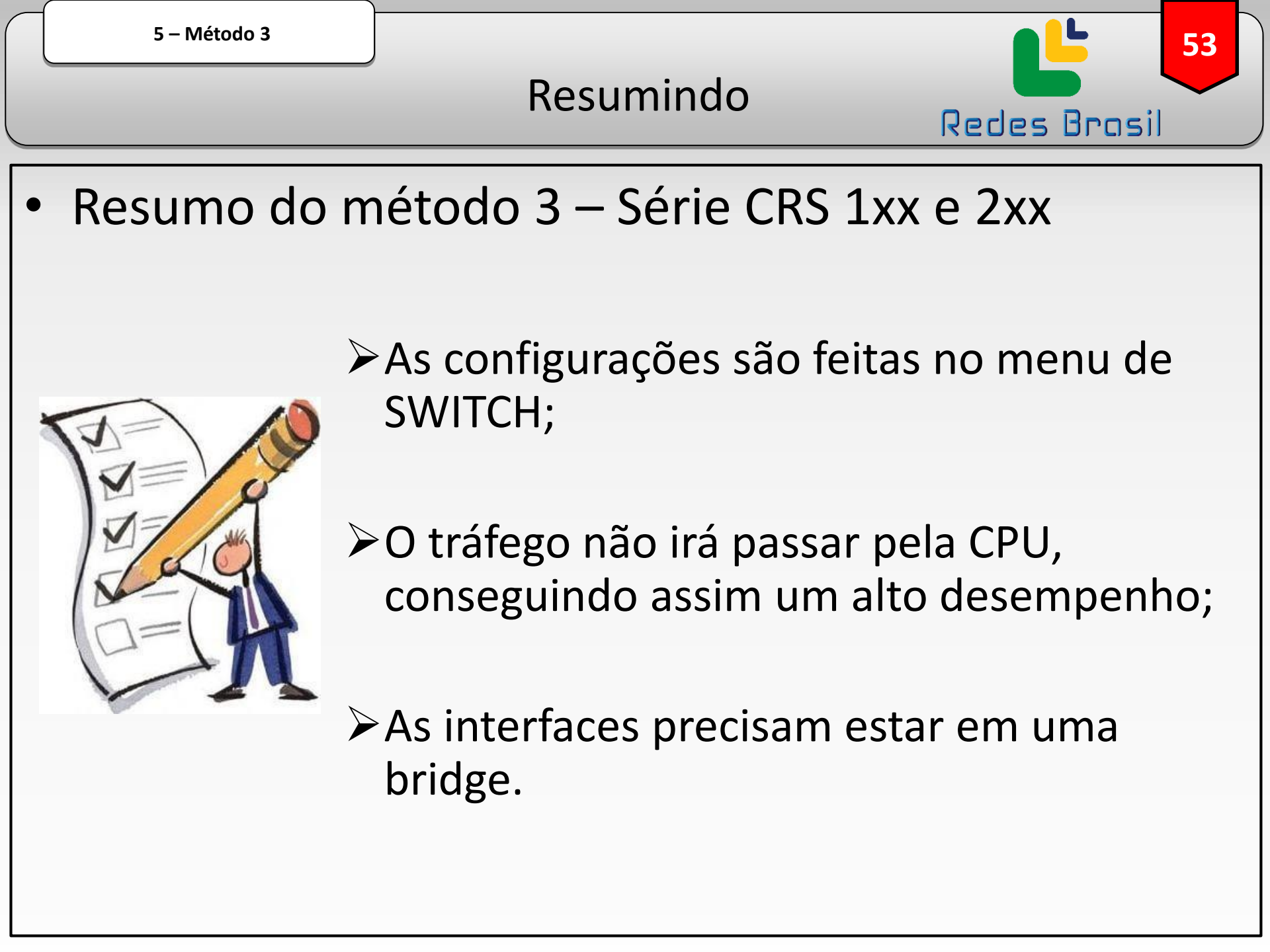

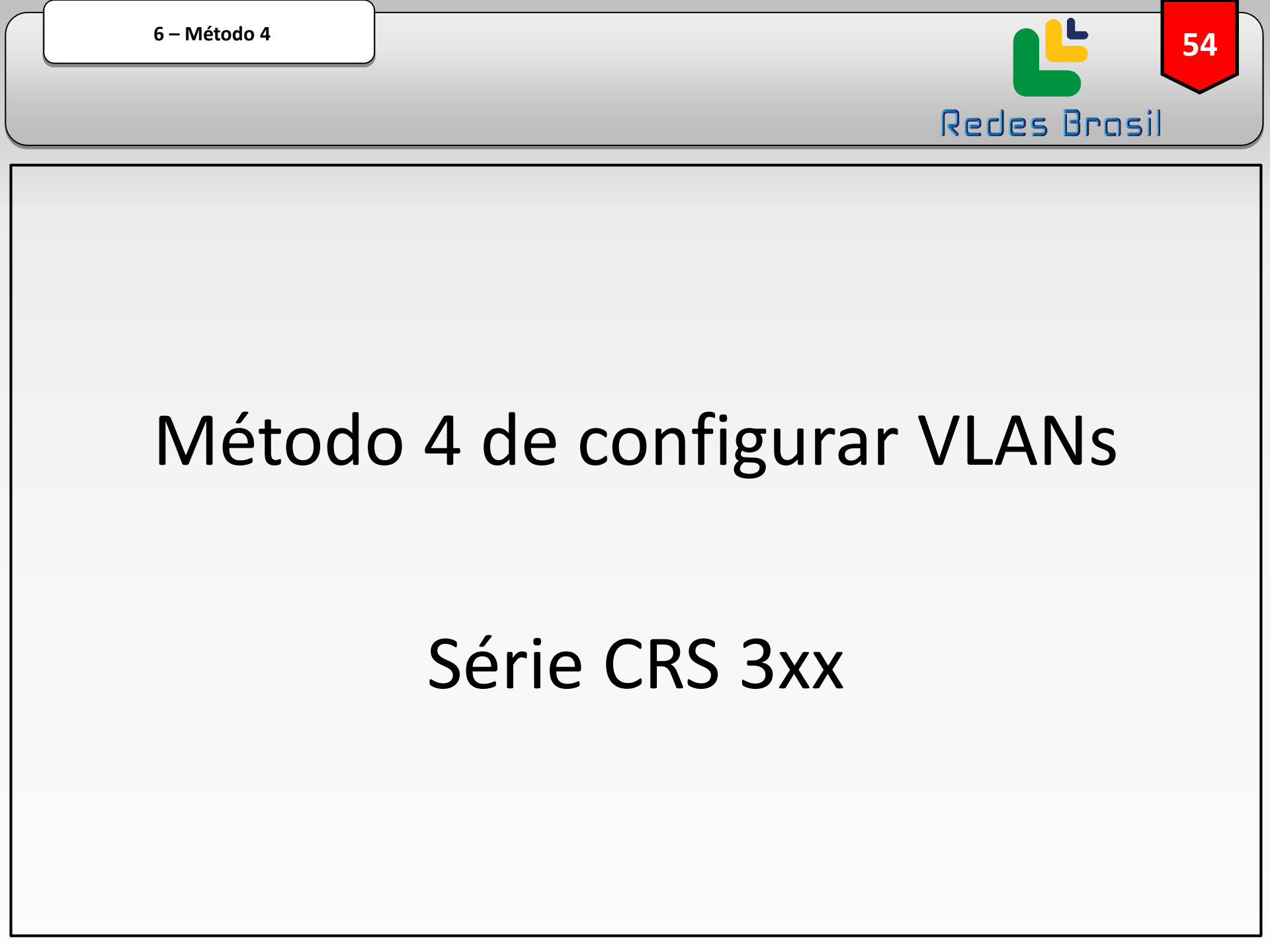

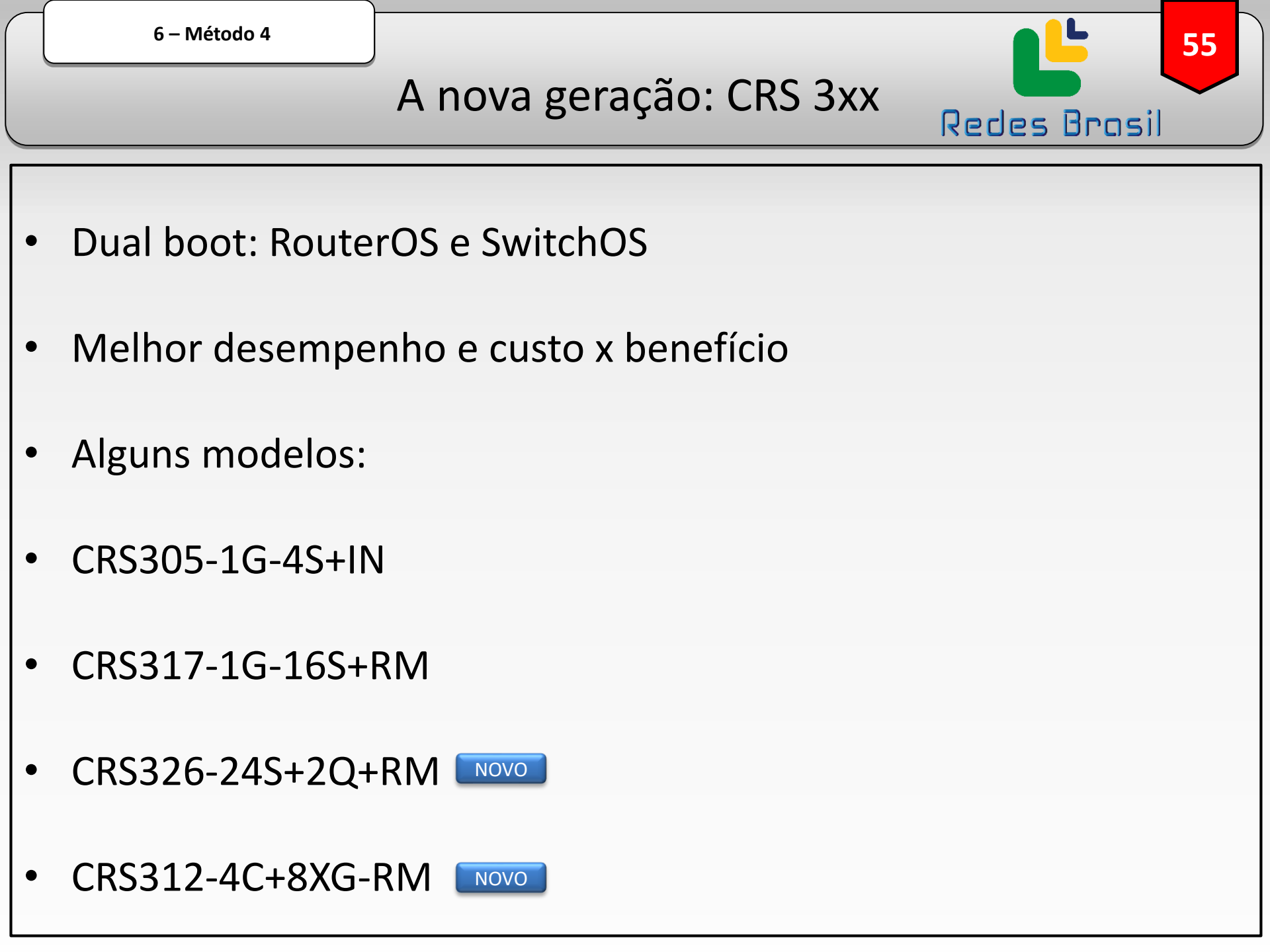

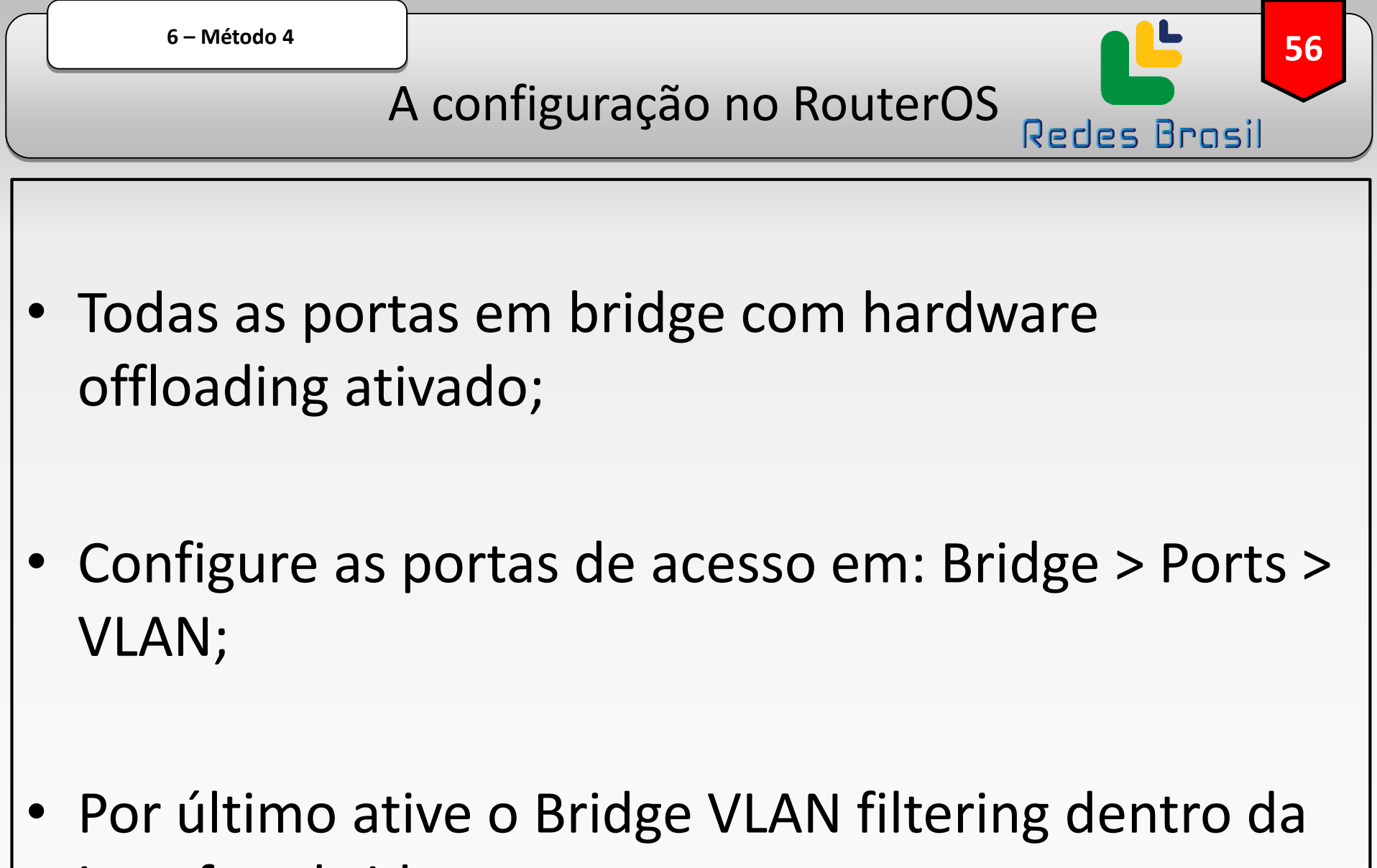

interface bridge.

A configuração no RouterOS

57

| Cale Mode      | Session: B8:69:F4:72:B5:77                                        | passo: crie |
|----------------|-------------------------------------------------------------------|-------------|
| 🔏 Quick Set    |                                                                   | uma bridge! |
| 🤶 CAP\$MAN     | Bridge                                                            |             |
| 🔚 Interfaces   | Bridge Ports VLANs MSTIs Port MST Overrides Filters NAT Hosts MDB |             |
| 🤶 Wireless     |                                                                   |             |
| 😹 Bridge       |                                                                   |             |
| 📑 PPP          |                                                                   |             |
| 🛫 Switch       | New Interface                                                     |             |
| °t¦8 Mesh      | General STP VLAN Status Traffic OK                                |             |
| 퍷 IP 🔹 🕨       | Name: bridge1 Cancel                                              |             |
| 🖉 MPLS 🛛 🖻     | Type: Bridge                                                      |             |
| 🎉 Routing 🛛 🗅  | MTU:                                                              |             |
| 🥵 System 🗈 🗅   |                                                                   |             |
| 🙊 Queues       | Actual MTU: Comment                                               |             |
| 📄 Files        | L2 MTU:     Copy                                                  | •           |
| E Log          | MAC Address:                                                      |             |
| 🧟 RADIUS       | ARP: enabled                                                      |             |
| 🄀 Tools 🛛 🗅    | ARP Timeout:                                                      |             |
| 📧 New Terminal |                                                                   |             |

A configuração no RouterOS

**58** 

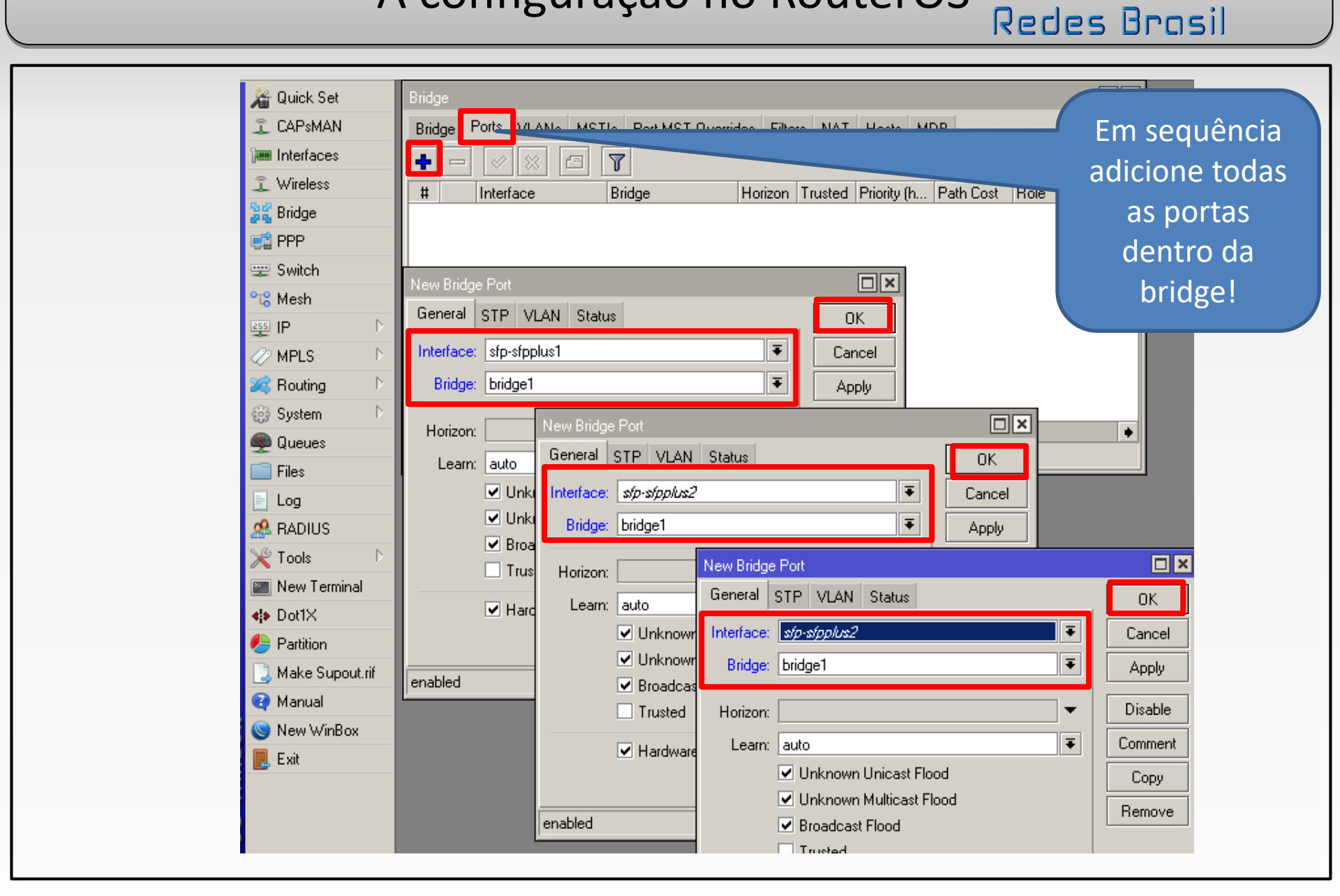

A configuração no RouterOS

**59** 

| Image: Construction     0 items     Current Tagged:     Comment       Image: Comment     Comment     Copy       Image: Comment     Copy       Image: Comment     Copy <t< th=""></t<> |
|----------------------------------------------------------------------------------------------------|
|----------------------------------------------------------------------------------------------------|

A configuração no RouterOS

60

A configuração no RouterOS

61

| Sare Mode     | 3635100, 188, 83, 84, 17, 80, 771                                 |                |
|---------------|-------------------------------------------------------------------|----------------|
|               | 565501. <u>00.00.1 4.72.00.77</u>                                 | VLAN           |
| 🔏 Quick Set   | Bridge                                                            | filtering" por |
| I CAPSMAN     | Bridge Ports VLANs MSTIs Port MST Overrides Filters NAT Hosts MDB | último         |
| 🛲 Interfaces  |                                                                   | archiro        |
| 1 Wireless    |                                                                   |                |
| 😹 Bridge      | F 4⊐tbridge1 Bridge 1592 0 bps                                    |                |
| 📑 PPP         |                                                                   |                |
| 💬 Switch      |                                                                   |                |
| °t¦e Mesh     | General STF VLAN Status Traffic OK                                |                |
| ള IP 🗈        | Cancel                                                            |                |
| 🖉 MPLS 🛛 🖹    | EtherType: 0x8100                                                 |                |
| 🎉 Routing 🛛 🗎 | PVID: 1                                                           |                |
| 🎲 System 🗈    | Frame Types: admit all                                            |                |
| Rueues        | Ingress Filtering Comment                                         |                |
| Files         | Сору                                                              |                |
| E Log         | Berrove                                                           |                |
| A RADIUS      |                                                                   |                |
|               | l Iorch                                                           |                |
|               |                                                                   |                |

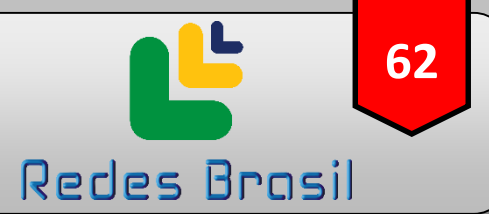

#### Um exemplo em produção: CRS 317

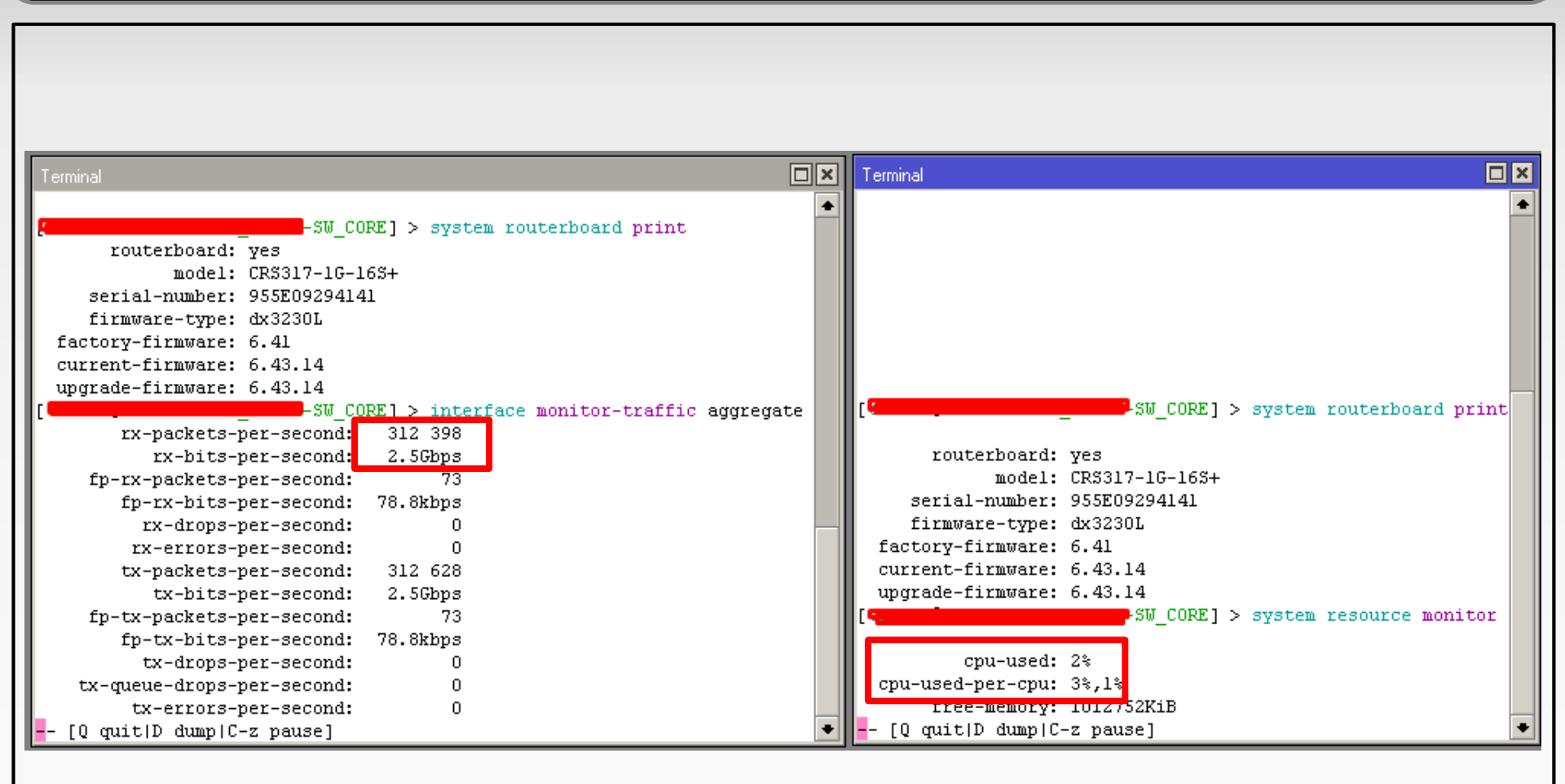

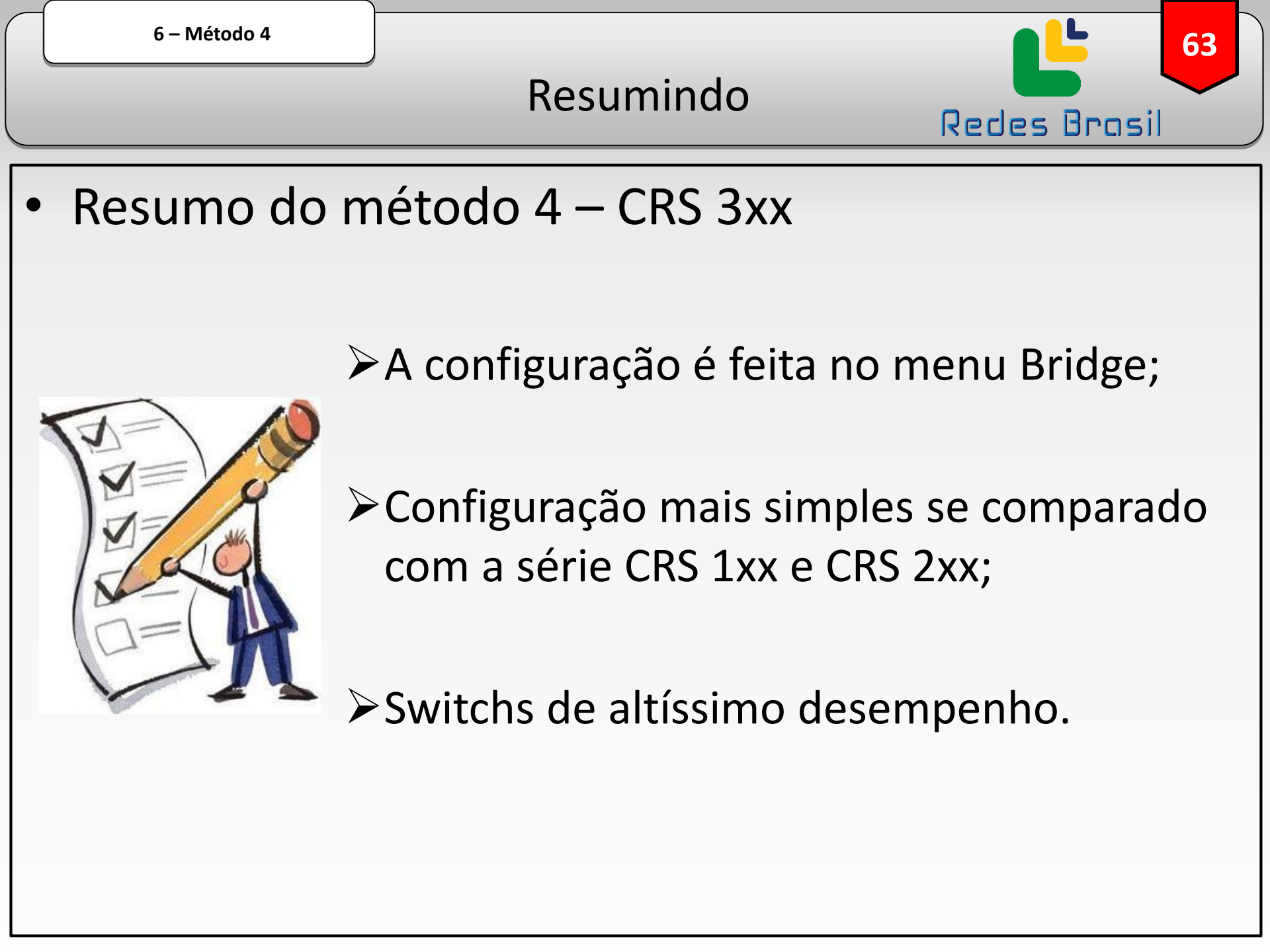

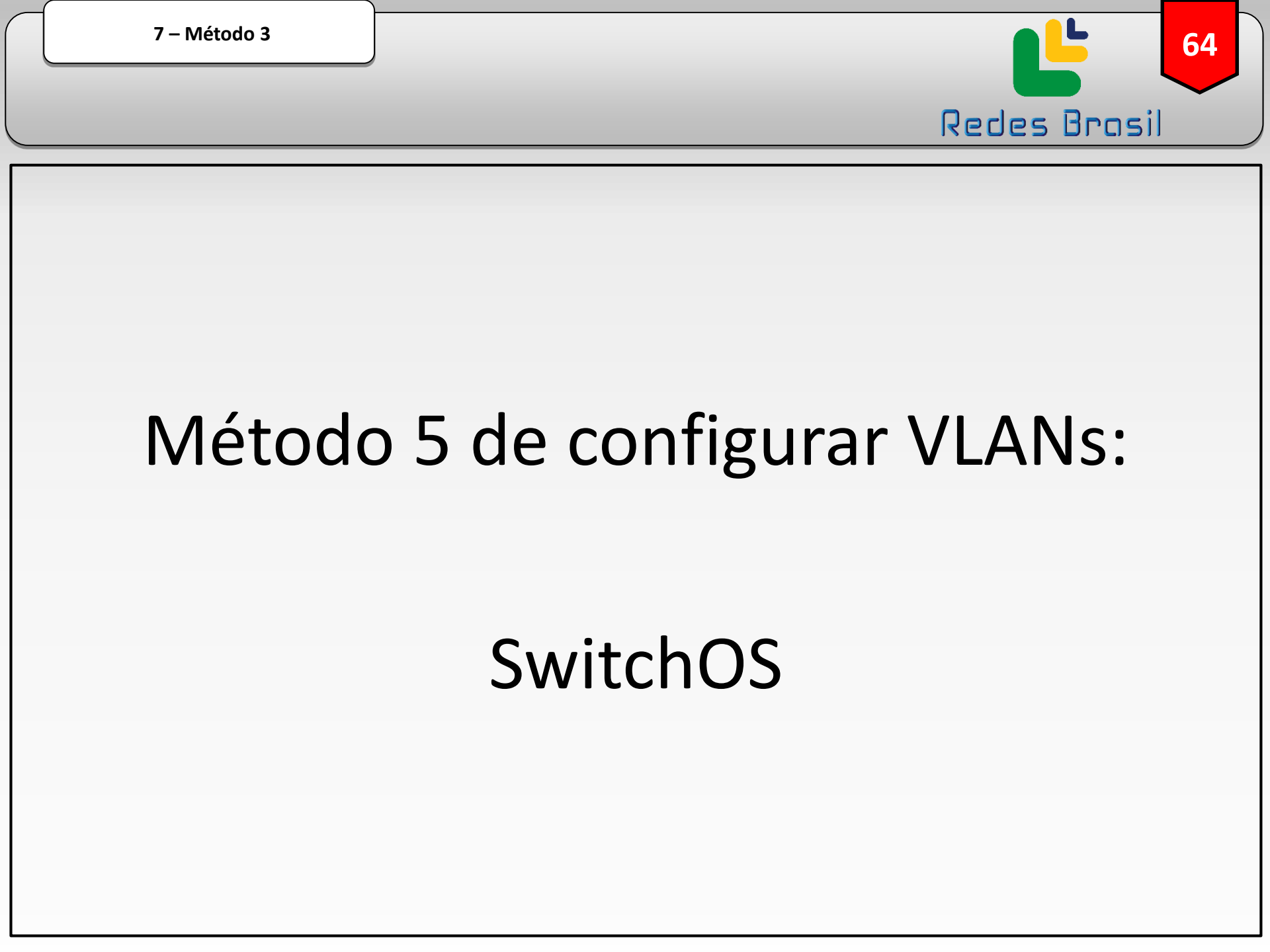

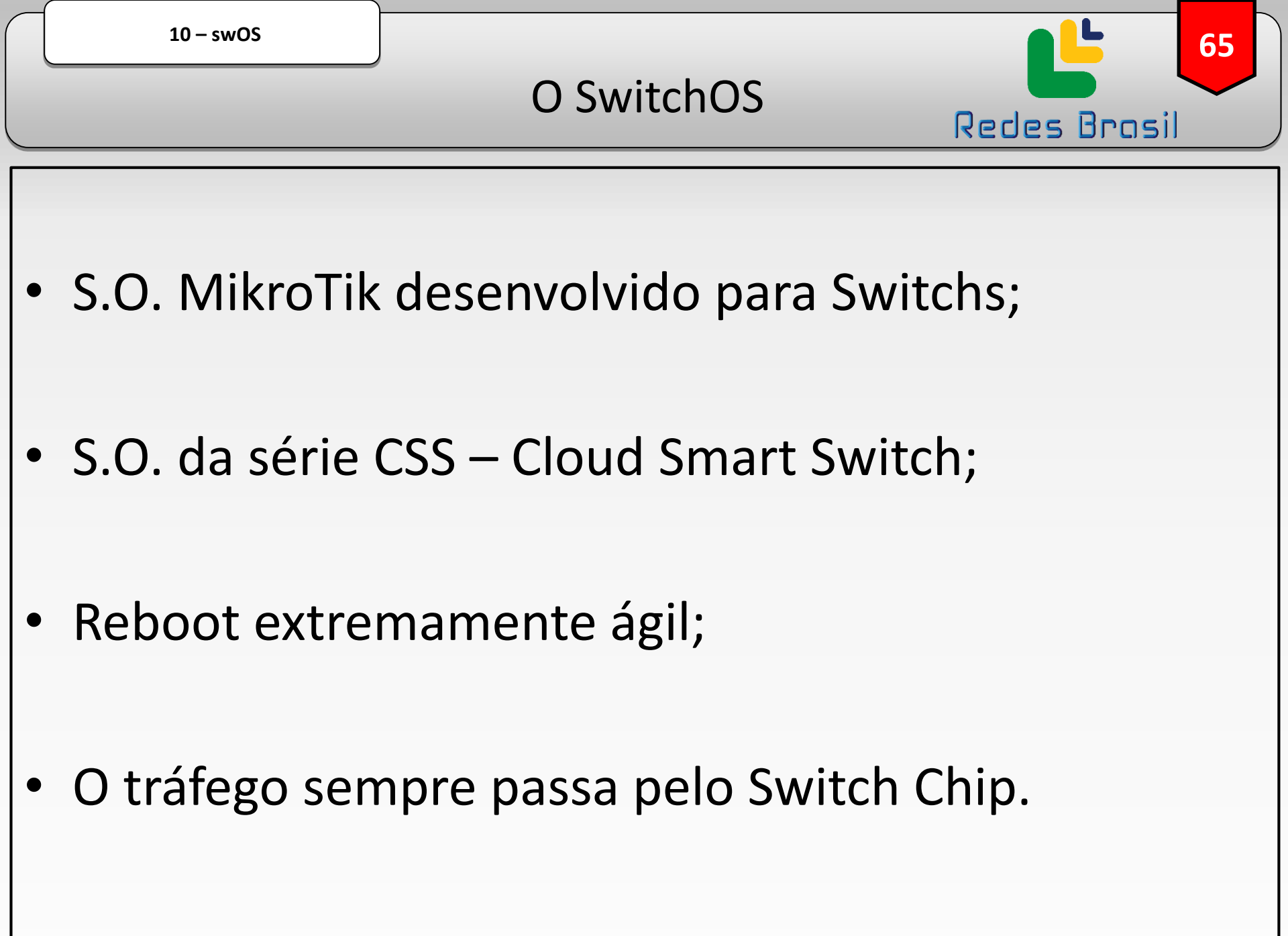

| $\neg$ |                                                                                                    | 10 – swOS      |          |        |                                | <b>66</b>                                                                                                    |
|--------|----------------------------------------------------------------------------------------------------|----------------|----------|--------|--------------------------------|----------------------------------------------------------------------------------------------------|
|        |                                                                                                    |                |          |        | As VL                          | ANs Redes Brasil                                                                                               |
|        | <ul> <li>← → C △ ▲ Não seguro   192.168.85</li> <li>MikroTik SwOS</li> <li>Link SFP Port Isolation LAG Forwarding  </li> </ul> |                |          |        | html#vlans<br>tats Errors Hist | O menu VLANs<br>é utilizado para<br>definir quais<br>portas são<br>membro de<br>determinada<br>VLAN.<br>Logout |
| ſ      | VLAN ID                                                                                                    | Port Isolation | Learning | Mirror | IGMP Snooping                  | Members                                                                                                    |
|        | 10                                                                                                    |                |          |        | Q                              |                                                                                                    |
|        | 20                                                                                                    |                |          |        | ۵                              | Cut Insert                                                                                                    |
|        |                                                                                                    |                |          |        |                                | Pending changes Append Sort Discard Changes Apply All                                                          |
|        |                                                                                                    |                |          |        |                                |                                                                                                    |
|        |                                                                                                    |                |          |        |                                |                                                                                                    |
|        |                                                                                                    |                |          |        |                                |                                                                                                    |
|        |                                                                                                    |                |          |        |                                |                                                                                                    |

10 – swOS

### TAGGED e UNTAGGED

L

Redes Brasil

67

| MikroTik SwOS       Link       SFP       Port Isolation | Forwarding RSTP Stats Er                                                          |                                                             |                         | O menu VLAN<br>é utilizado para               |
|---------------------------------------------------------|-----------------------------------------------------------------------------------|-------------------------------------------------------------|-------------------------|-----------------------------------------------|
| SF<br>SF<br>SF                                          | VLAN Mode       P1     optional ▼       P2     optional ▼       P3     optional ▼ | VLAN Receive<br>only untagged ▼<br>only untagged ▼<br>any ▼ | Default VLAN ID 10 20 1 | definir quais<br>portas TAGGED<br>e UNTAGGED. |
| SF<br>SF<br>SF                                          | P4 optional V<br>P5 optional V<br>P6 optional V<br>P7 optional V                  | any T<br>any T<br>any T<br>any T                            | 1<br>1<br>1             |                                               |
| SF<br>SF                                                | P8 optional ▼<br>P9 optional ▼<br>10 optional ▼                                   | any V<br>any V<br>any V                                     | 1                       |                                               |
| SFP<br>SFP<br>SFP                                       | 11 optional V<br>12 optional V<br>13 optional V<br>14 optional V                  | any T<br>any T<br>any T                                     | 1                       |                                               |
| SFP<br>SFP<br>MG/                                       | 15 optional V<br>16 optional V<br>MT optional V                                   | any T<br>only tagged T<br>any T                             | 1                       |                                               |
|                                                         |                                                                                   | · · · · ·                                                   |                         | Pending changes Discard Changes Apply All     |

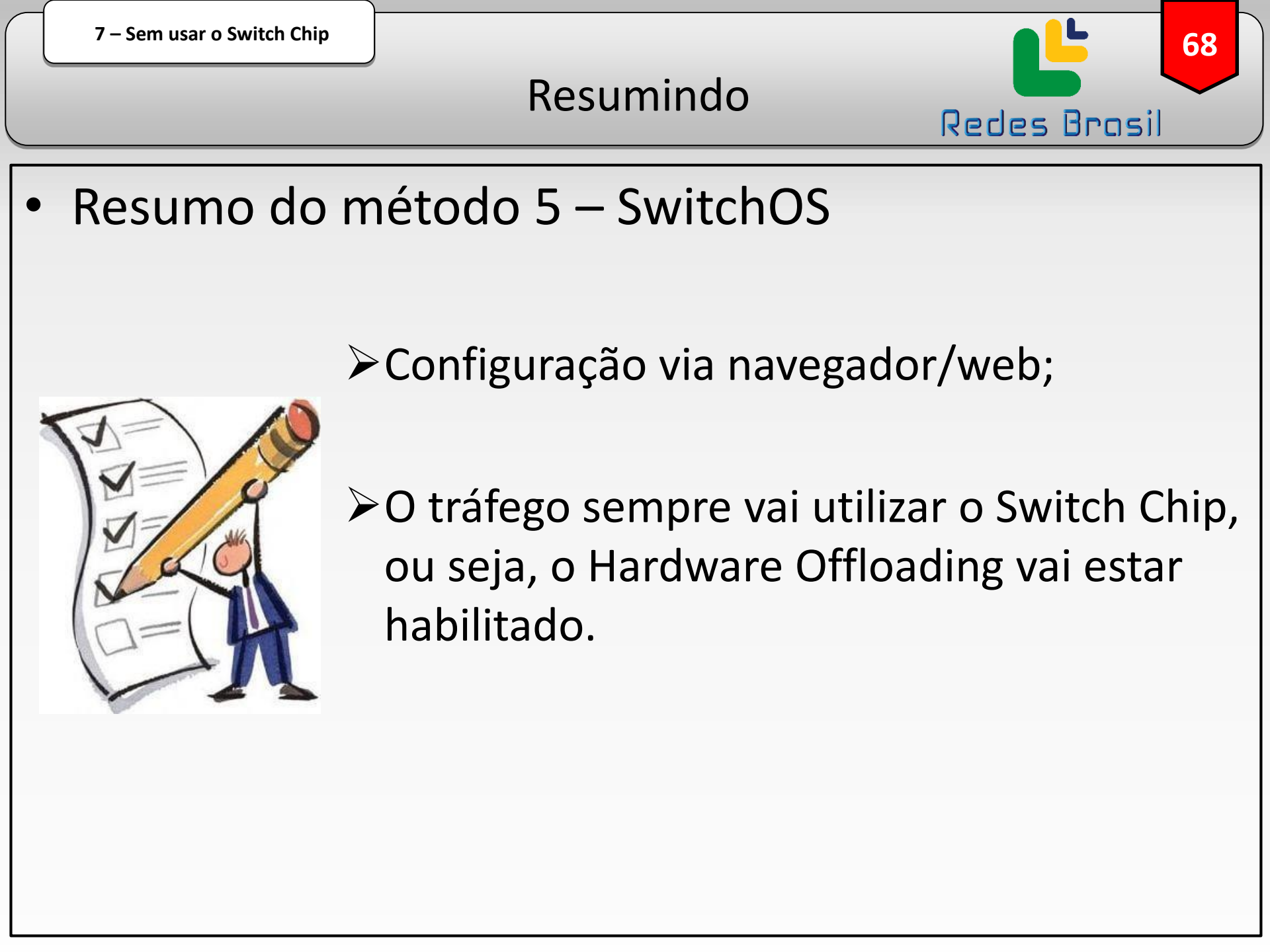

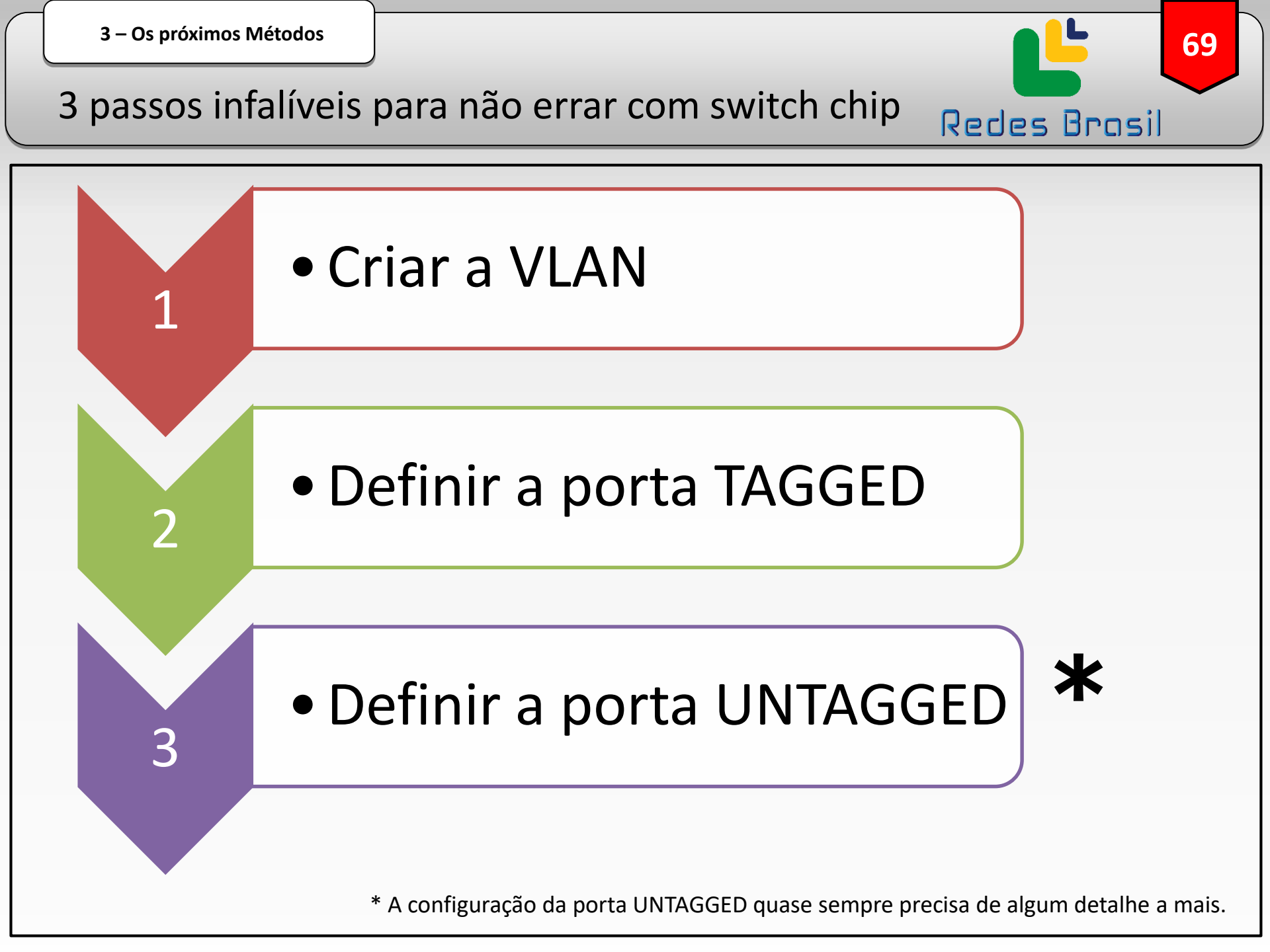

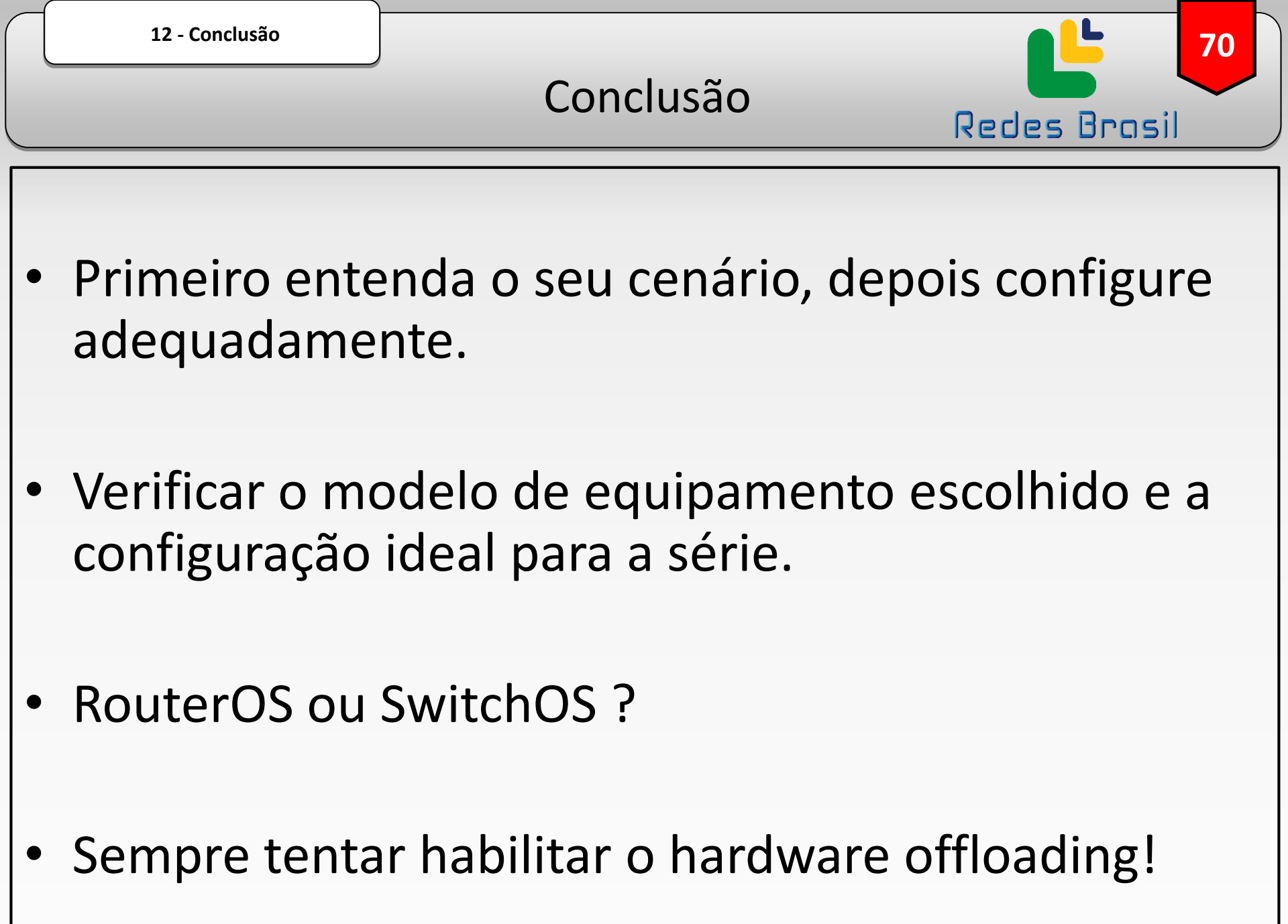

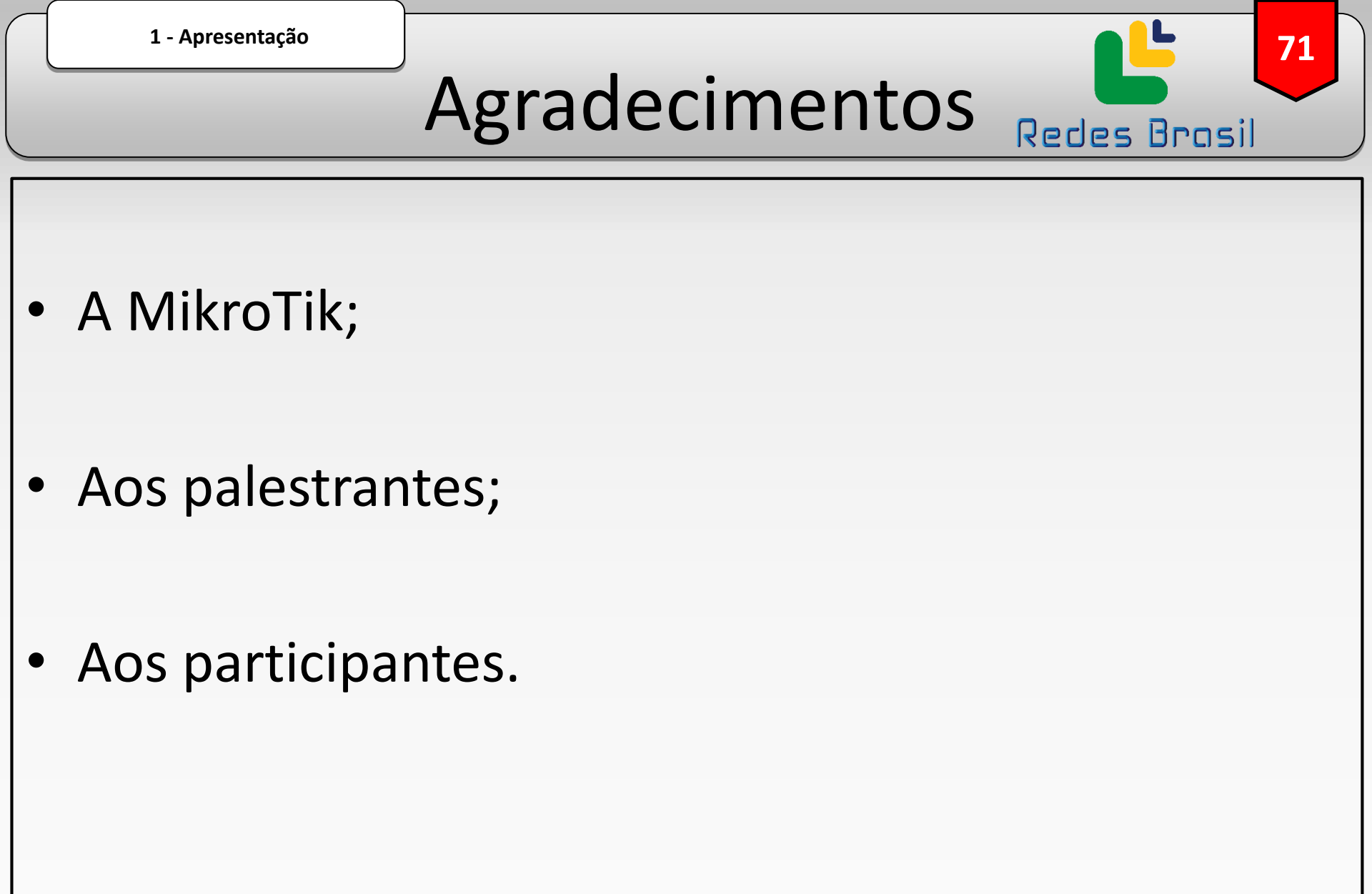

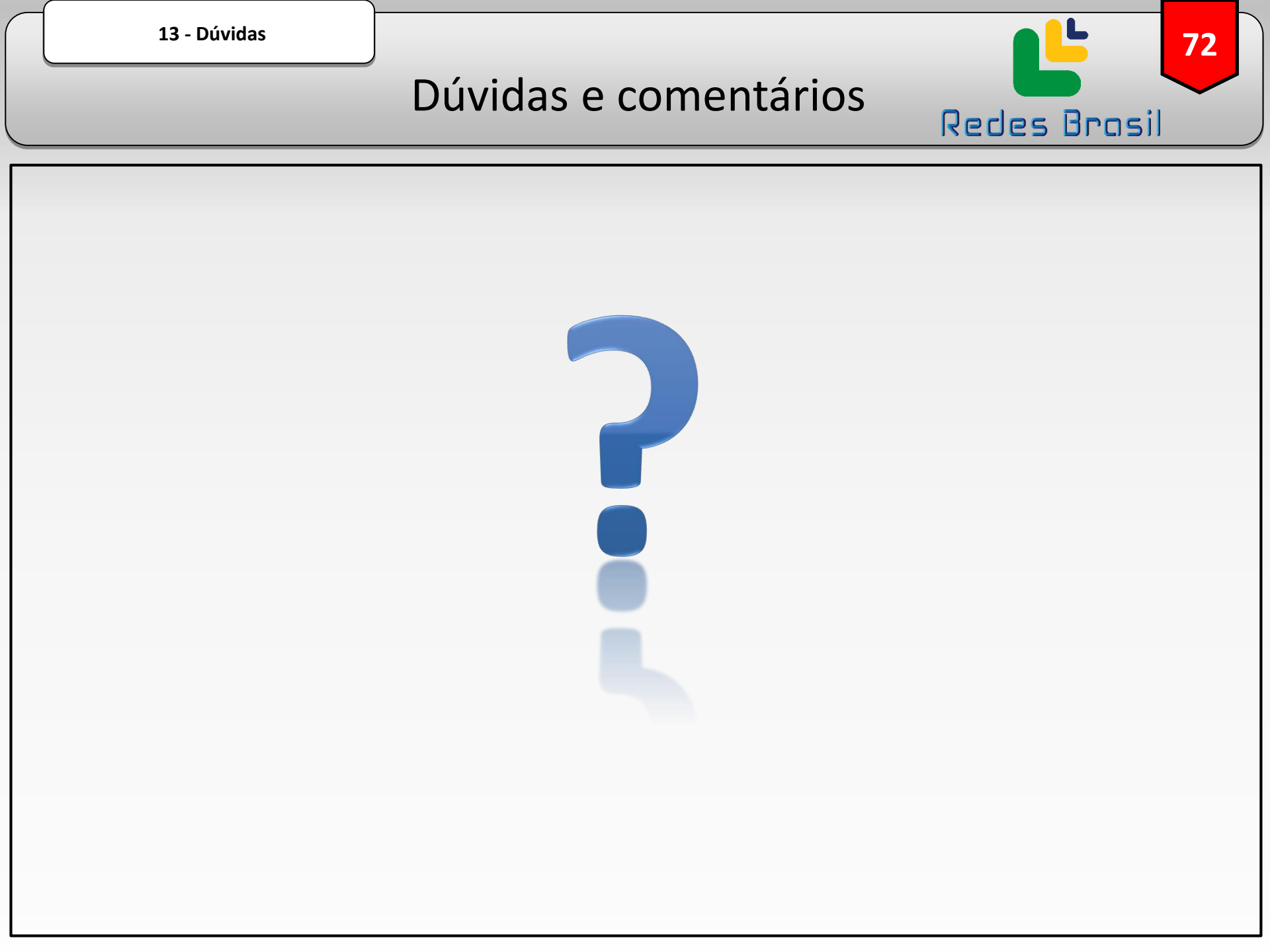